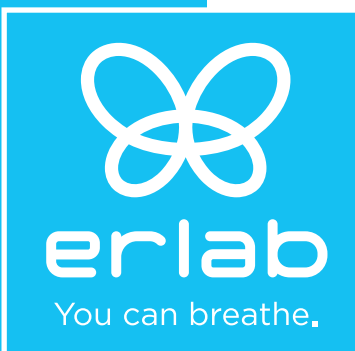

# Captair 321-391-481

Ductless filtering fume hoods

# **Instructions & User's Manual**

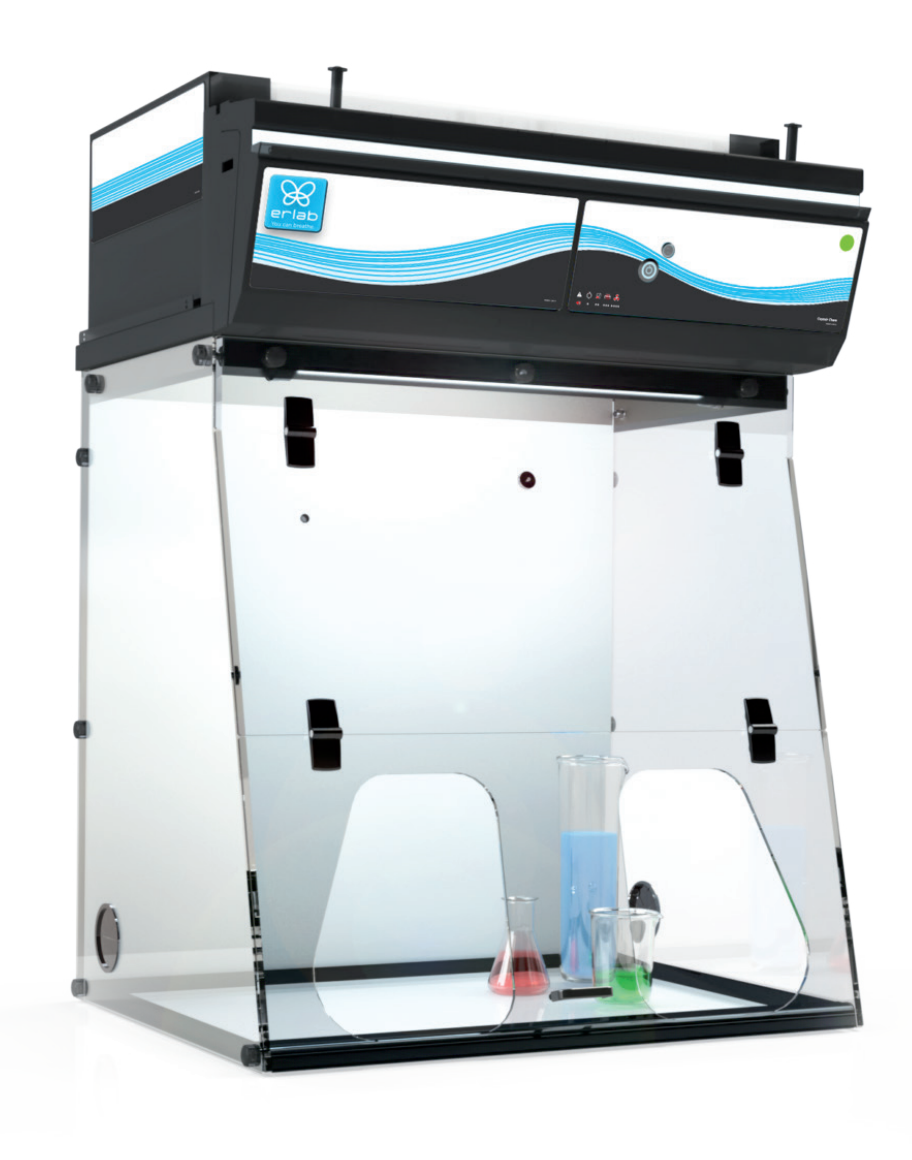

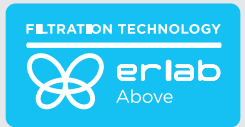

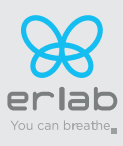

# Contents

| General                                                |  |
|--------------------------------------------------------|--|
| Safety notices                                         |  |
| Warranty 4                                             |  |
| Recommendation for implementation<br>/positioning5     |  |
| Mounting the unit6                                     |  |
| Start up 16                                            |  |
| The connectivity principle20                           |  |
| Fan setpoints per filtration column type               |  |
| Procedure for calibrating the electronic<br>anemometer |  |
| Replacing the filters                                  |  |
| Recommendations for the use of filters                 |  |
| Admissible weights on worksurfaces40                   |  |
| Cleaning and maintenance                               |  |

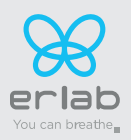

# General

#### By choosing Captair Smart ductless filtration fume hoods, you have chosen an efficient and responsible way to ensure safety.

Erlab's 50 years of expertise in the field of laboratory fume hoods provide unparalleled filtration quality to ensure your users are properly protected when handling chemicals in the laboratory. The new Captair Smart range uses an innovative and straightforward mode of communication called Smart technology. This powerful interface uses light to intuitively and effortlessly communicate with users and leave them free to focus all their attention on the main task: **handling the chemicals**.

Your ductless Captair Smart filtration fume hood guarantees that you are protected when working with chemicals that pose an inhalation risk. The Erlab filtration technology it employs traps hazardous particles and molecules and returns clean air back into the laboratory.

The system's connectivity allows for real-time safety alerts and individual device usage reports to be sent via the eGuard.

Instructions for removal from pallet: Team lift - two people are required to lift boxes off of the pallets.

Additional unpacking instructions: For the box labeled "enclosure," remove all items required for assembly. For box labeled "Filter Housing" remove fan box/s and filter housing ceiling along with power cord and chemical listing booklet.

# **Safety notices**

The effectiveness of your device is directly dependent upon it being used correctly and monitored by its users. Your laboratory may also benefit from ergonomic, economic and ecological advantages provided by the Captair Smart fume hood throughout its life cycle.

The E.S.P. program (Erlab Safety Program) was set up to guarantee your safety. We would remind you that it is important to have the safety parameters validated before using the device for the first time and whenever it is used for a different application.

The handling of substances that are carcinogenic, mutagenic or toxic for reproduction (CMRs) underneath a fume hood is covered by the French Labour Code. The code notably specifies that an in-depth risk analysis must be carried out prior to any CMRs being handled under a recirculating fume hood.

The equipment provided is not intended to be used in an explosive atmosphere.

The filters delivered with this device must be removed from their packaging and positioned correctly; they must also be suitable for the type of chemicals being handled in order to guarantee user safety.

Erlab recommends that filter breakthrough tests are regularly carried out.

Erlab recommends that the electronic anemometer is calibrated at least once a year.

The quantities of the chemicals handled in the enclosure should not be greater than those listed in the guide to approved chemicals (the Chemical Listing).

AFNOR standard NF X 15-211: 2009 only applies to chemicals subject to an OEL.

Pursuant to the NF X 15-211 standard, only operations that can immediately be stopped are allowed to be carried out in a Class 2 enclosure. Moreover, the fume hood's filter must be replaced if any chemicals are detected downstream of the filter.

New filters must be stored in their packaging, kept in a dry location and laid flat. (see recommendations for storing and using the filters).

Erlab recommends keeping a logbook which is specific to the device and shows the chemical agents handled, how often they are used and the maintenance operations carried out on it.

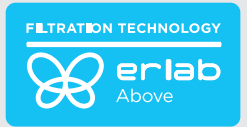

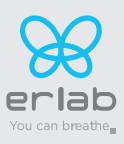

# Warranty

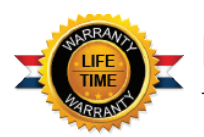

# **Product registration**

Take full advantage of the device's connectivity to enhance your safety

# Get up to 10 years warranty on your connected Erlab unit

Register your product online: the registration of the product will automatically give you one extra year of warranty (in addition to the warranty mentioned in the Erlab' general terms and conditions of sale). https://www.erlab.com/form/90/1266/register-your-product.html

Register your product online: the registration of the product will automatically give you one extra year of warranty (in addition to the warranty mentioned in the Erlab' general terms and conditions of sale).

Connect your unit: Once the device is connected to the Internet and configured to exchange usage data, the warranty is extended for up to 10 years. Warranty will be successively renewed at each filters replacement and for the life time indicated on the Valipass® and/or or at the end of filter usage time.

In order to benefit from Erlab extension of warranty offer, the following conditions shall be respected:

- The registration and/or the connection of the product shall be performed within the twelve months from the purchase date ;
- Filters replacement must be performed following eValiQuest<sup>®</sup> service recommendations or at the end of filter usage time ;The filter's serial number, used as an identification key, validates this condition, regardless of your device's supplier (and/or the replacement filter's supplier for the following years);
- The device's replacement filters must be manufactured by Erlab, as must all other spare parts.

Consumables such as filters and filter failure sensors are not covered by the warranty.

### **Environmental Conditions:**

- This product is specifically for Indoor use only.
- The Captair DFH equipment should be used at a relative humidity that is less than 80%.
- The rated operation altitude temperature of the Captair Ductless Fume Hoods should be at least up to 2,000m.
- The rated operation ambient temperature of the equipment should be at least up to 40C.
- The pollution degree, as defined by UL 840 (IEC 60664-1) guidelines, determines the level of environmental contamination or electrical stress that equipment can handle. Captair Ductless Fume Hoods should be operated within pollution degree 2.

### Safety symbols and explanation

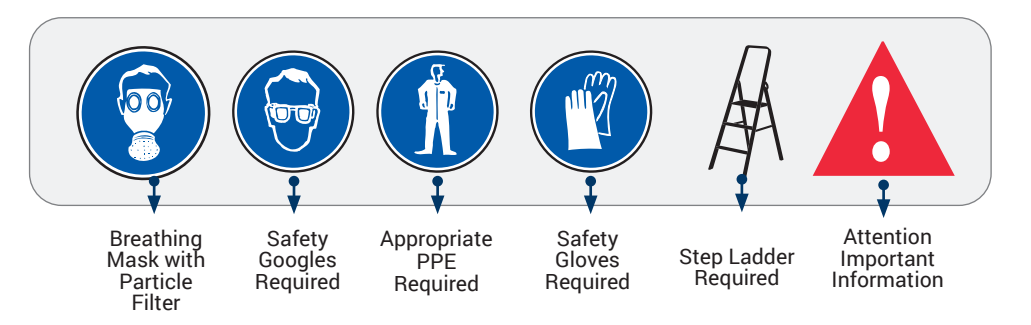

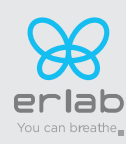

# **Recommendation for implementation/positioning**

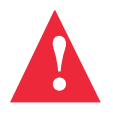

# Necessary space and dimensions - according to the EN 14175-5 standard

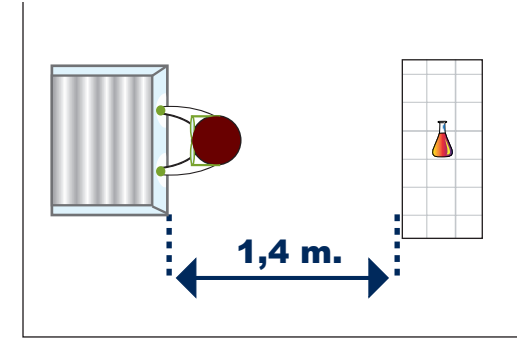

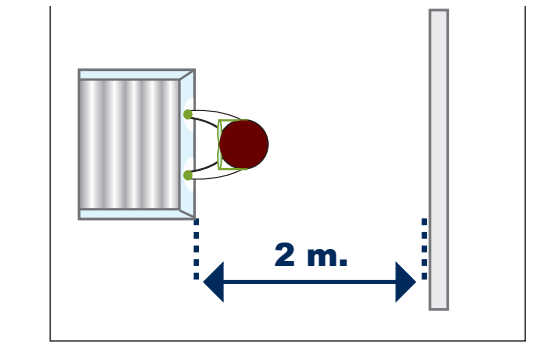

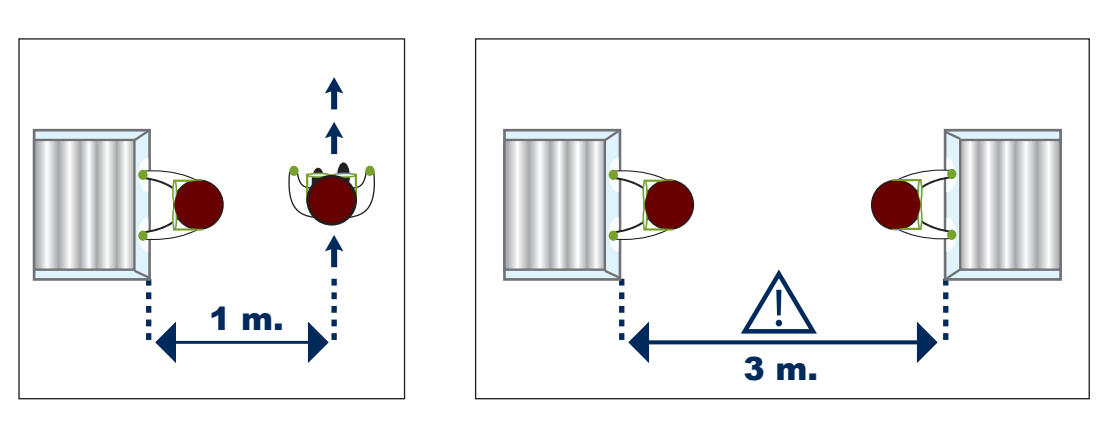

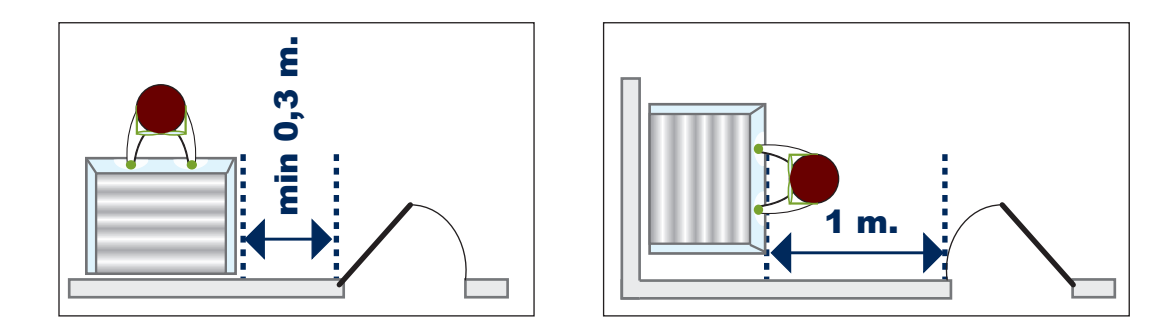

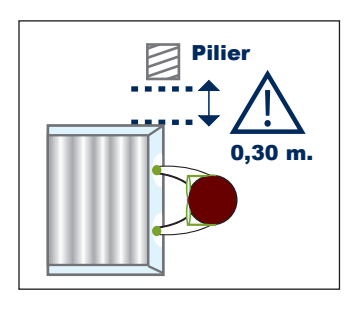

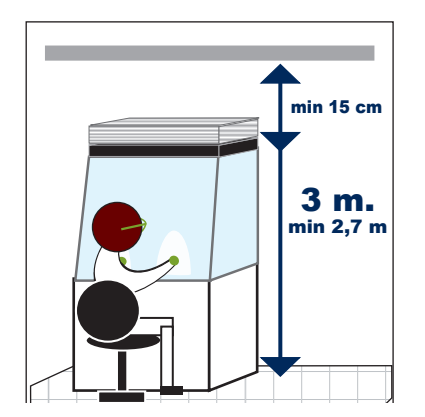

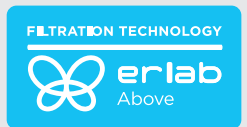

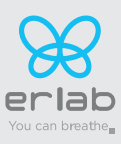

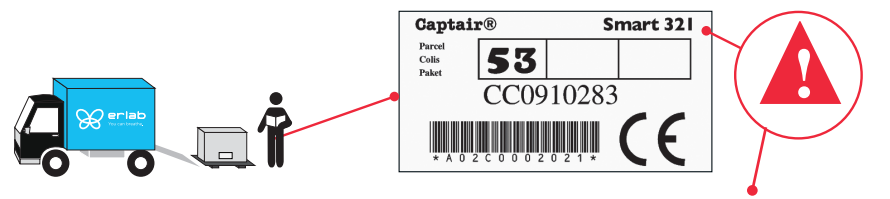

Example : Smart 321 - 1P2C - Options A2

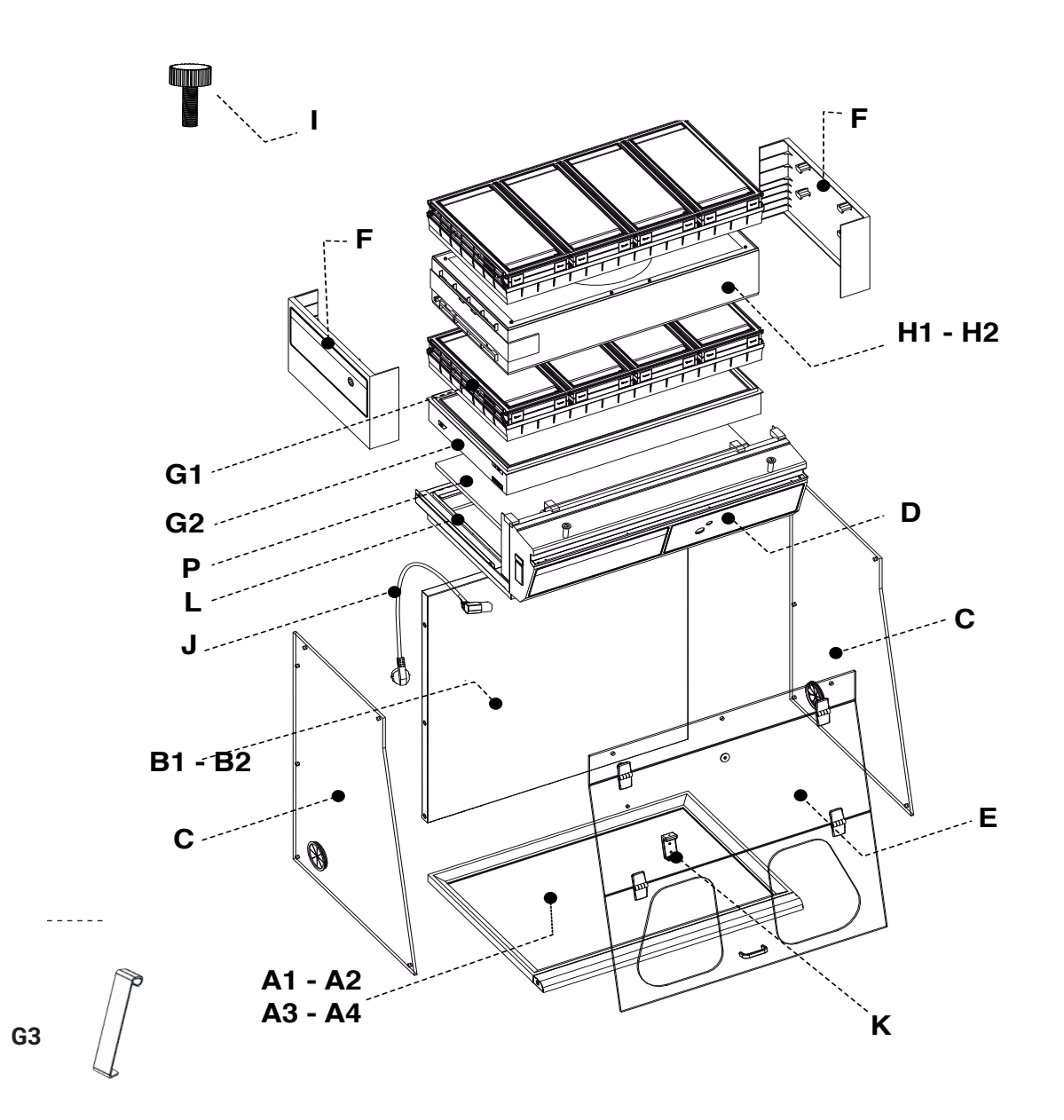

6

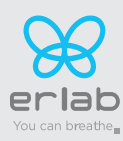

# Captair 321-391-481 Instructions & User's Manual

| A1 | Spacing Bar                                            | x1  | 321= PIDREA603016<br>391= PIDREA613012<br>481= PIDREA623012                                                                                                   |
|----|--------------------------------------------------------|-----|----------------------------------------------------------------------------------------------------|
| A2 | Work surface with sealed tempered glass retention tray | x1  | 321= 10115020002<br>391= 10116020002<br>481= 10121020002                                                                                                    |
| A3 | Work surface in stainless steel 304 L                  | x1  | 321= IO115050002<br>391= IO116050002<br>481= IO121050002                                                                                                    |
| A4 | Resin work surface TRESPA® TOPLAB®PLUS                 | x1  | 321= I0115030002<br>391= I0116030002<br>481= I0121030002                                                                                                    |
| B1 | Back panel                                             | x1  | 321= PIDREA603006<br>391= PIDREA613006<br>481= PIDREA623006                                                                                                   |
| B2 | Transparent back panel                                 | x1  | 321= IO315100002<br>391= IO316100002<br>481= IO321100002                                                                                                    |
| С  | Side panel                                             | x2  | PIDVI03002                                                                                                    |
| D  | Filter housing (1) and control panel (2)               | x1  | (1):<br>321= Z3CEILINGSMART321<br>391= Z3CEILINGSMART391<br>481= Z3CEILINGSMART481<br>(2) = Z3MCSMART1<br>(1+2):<br>321= K60XXX<br>391= K61XXX<br>481= K62XXX |
| Е  | Acrylic front panel                                    | x1  | 321 = PIDVISMART321<br>391 = PIDVISMART391<br>481 = PIDVISMART481                                                                                             |
| F  | Side cover                                             | x2  | PIDM58552                                                                                                    |
| G1 | Carbon filter                                          | *   | H11074101 (AS)<br>H11074201 (BE+)<br>H11074401 (F)<br>H11074301 (K)                                                                                           |
| G2 | HEPA H14 - ULPA U17 Filter                             | *   | H11074031 (HEPA H14)<br>H11074061 (ULPA U16)                                                                                                    |
| G3 | Hook HEPA-ULPA Filter                                  | x4  | 2P. WREQT0019<br>1C1P. WREQT0019<br>2C1P : WREQT0018<br>1P1C1P : WREQT0019                                                                                    |
| H1 | Fan box                                                | -   | Z3FM004                                                                                                    |
| H2 | Fan box + grid                                         | XI  | Z3FM004 + PIDMS8522                                                                                                    |
| I  | Nylon screws                                           | x15 | PIDB08547                                                                                                    |
| J  | Power cable + 2 clamps                                 | x2  | EU = PIDEL076<br>USA = PIDEL080<br>GB = PIDEL090<br>CH = PIDEL106                                                                                             |
| L  | HEPA filter seal frame                                 | x1  | 1P : PIDMS8532<br>2P : PIDMS8532                                                                                                    |
| Ρ  | Pre-filter                                             | x1  | 11015000001                                                                                                    |
| Q  | RJ45 cable                                             | x1  | WEL8603                                                                                                    |

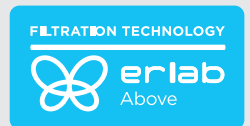

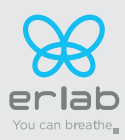

 
 A2
 x1

 B1 B2
 x1

 C
 x2

 I
 x8

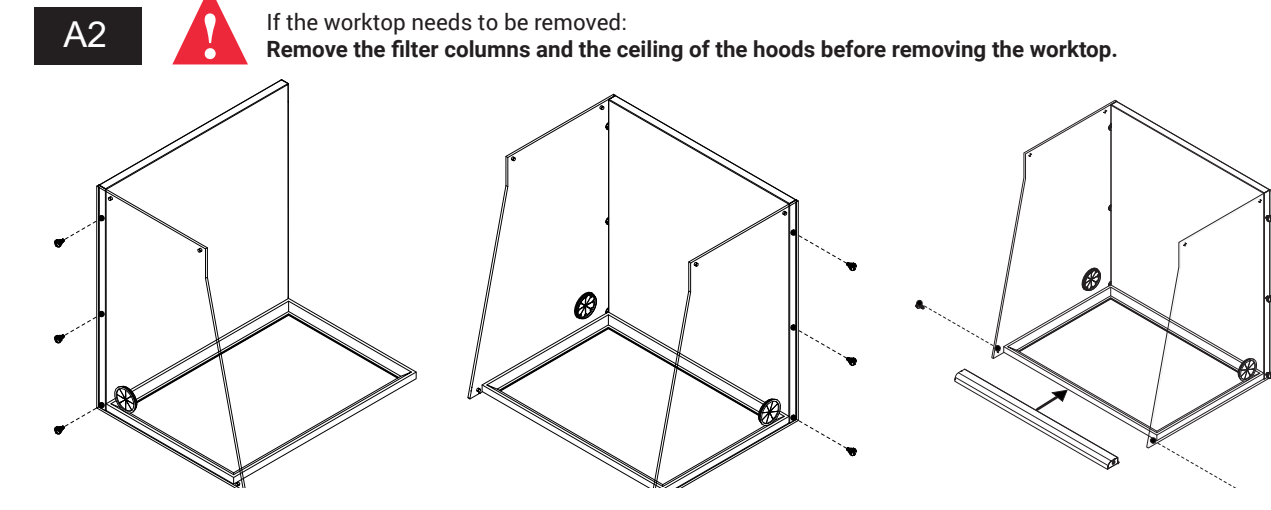

A3 - A4 A3 X1 A4 X1 B1 X1 B2 Ø Ø С Х2 I х8 8 Ø

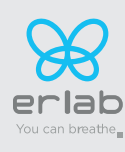

### Captair 321-391-481 Instructions & User's Manual

2 D X1 х4 ⊛ ()8 3 B Е X1 L X3 A 6 te 4 J X1 Q X1 8

**Operating Instructions:** 

- Start by plugging in the power supply to the back of the filter housing
- Connect the external power supply to an electrical outlet that provides a protective earthing ground connection.
- Be sure to leave the power cord unobstructed in the event the product needs to be disconnected.
- Do not use a power cord with inadequate ratings with the product.
- Please include +/-10% after the input voltage rating of the power supply to account for mains fluctuations.

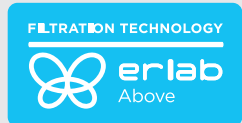

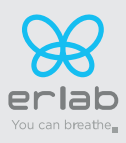

| 5                           | G1 | Molecular filter | G2 | HEPA H14/ULPA | Ρ | Pre-filter        |
|-----------------------------|----|------------------|----|---------------|---|-------------------|
| Filter column configuration |    |                  |    |               |   | $\langle \rangle$ |
| 10                          |    | x1               |    |               |   | x1                |
| 2C                          |    | x2               |    |               |   | x1                |
| 1 P                         |    |                  |    | x1            |   | x1                |
| 2 P                         |    |                  |    | x2            |   | x1                |
| 1P1C                        |    | x1               |    | x1            |   | x1                |
| 1P 2C                       |    | x2               |    | x1            |   | x1                |
| 1C 1P                       |    | x1               |    | x1            |   | x1                |
| 2C 1P                       |    | x2               |    | x1            |   | x1                |
| 1P 1C 1P                    |    | x1               |    | x2            |   | x1                |

Standard

Options

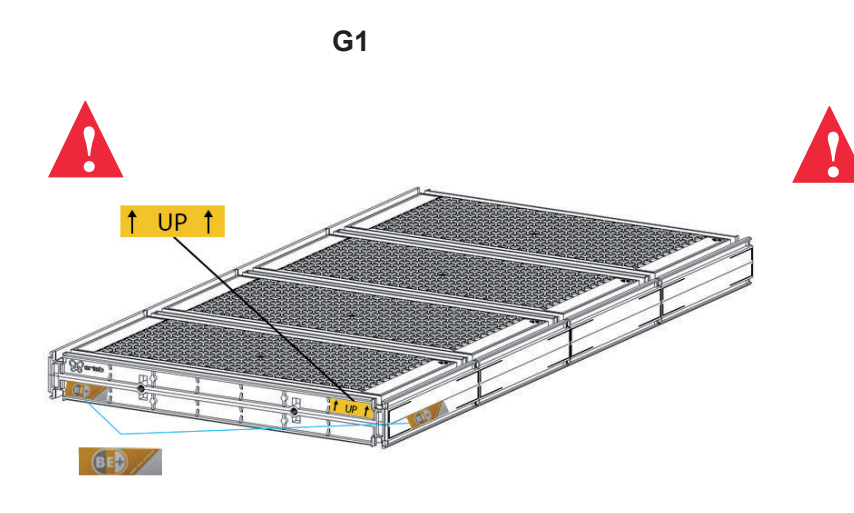

H1

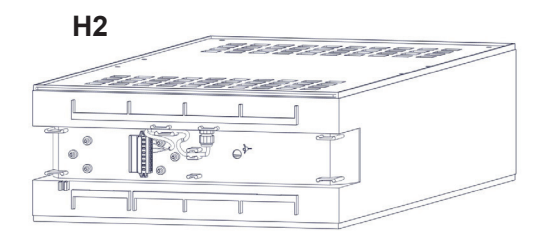

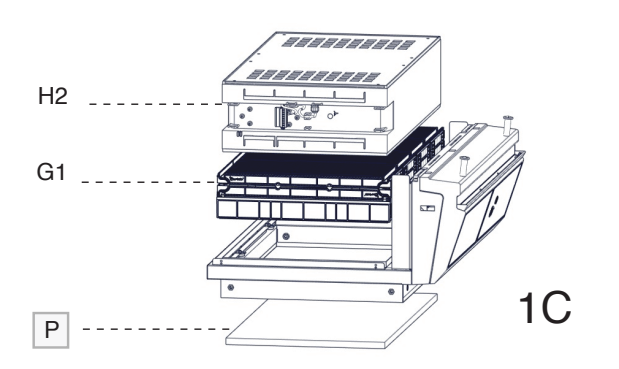

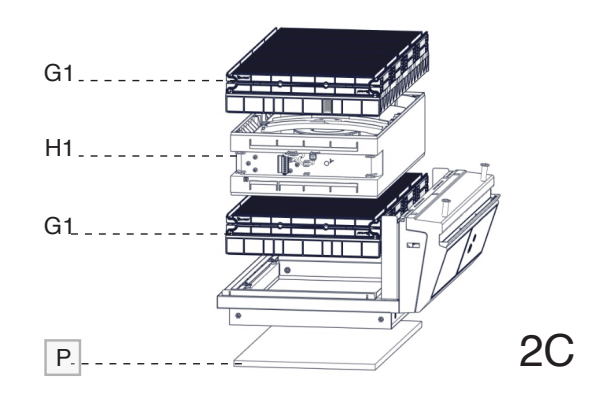

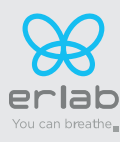

# H2..... G2..... P.....

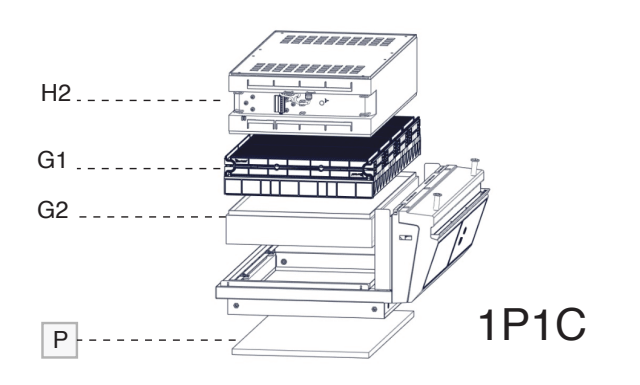

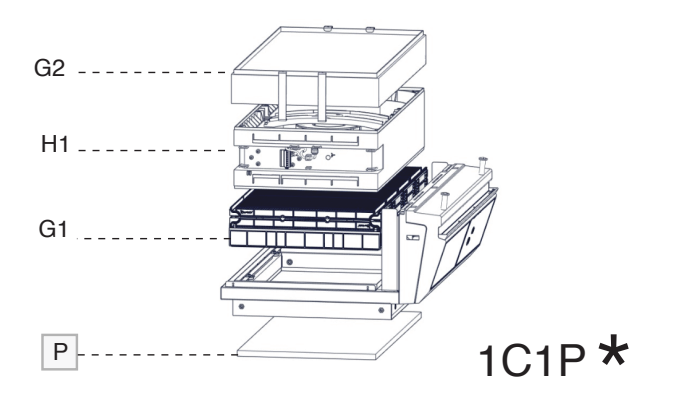

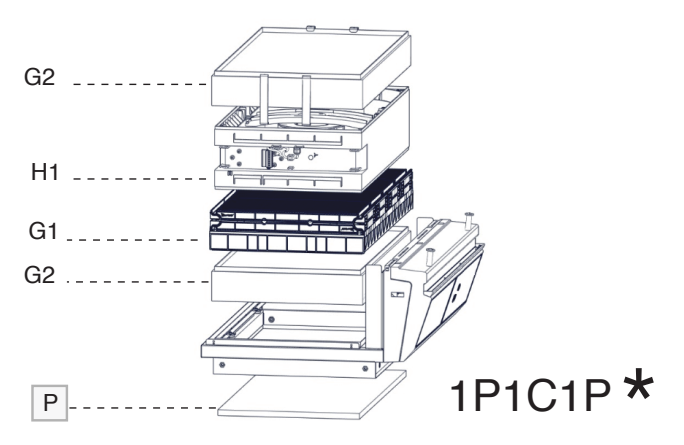

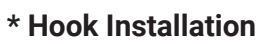

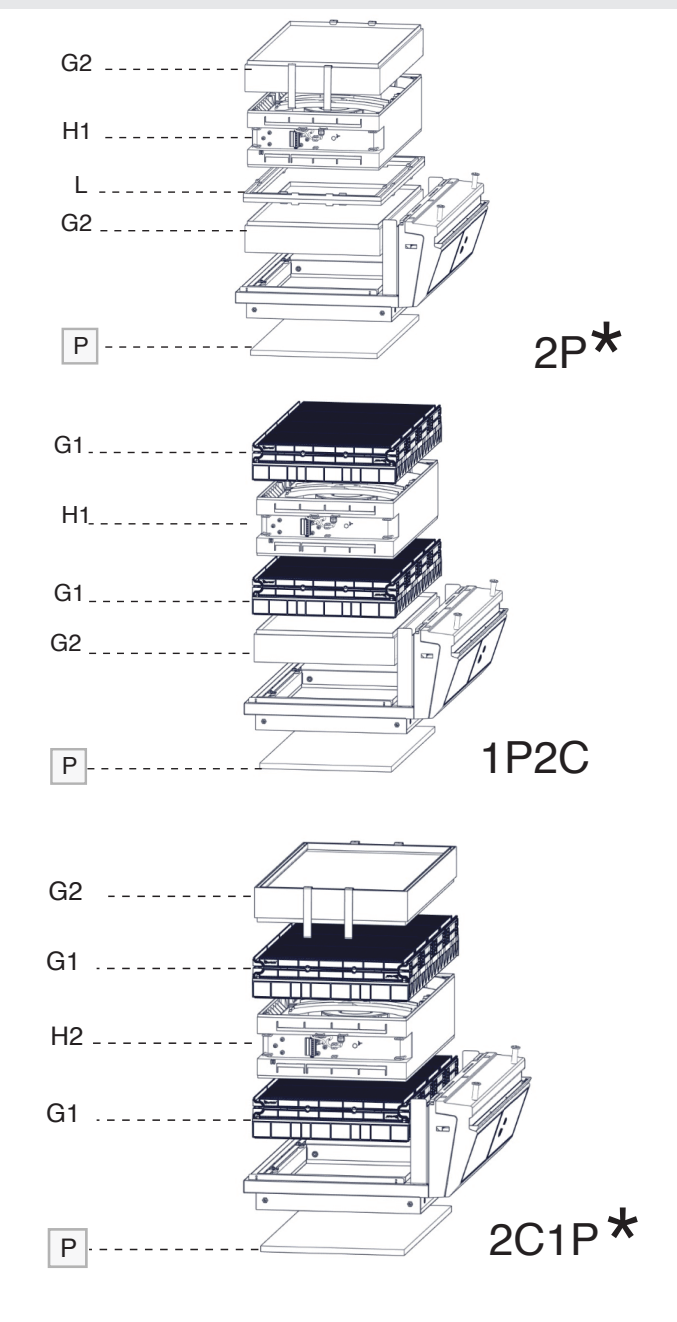

Instructions & User's Manual

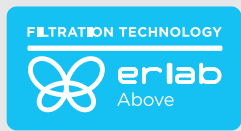

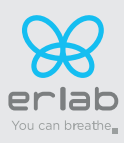

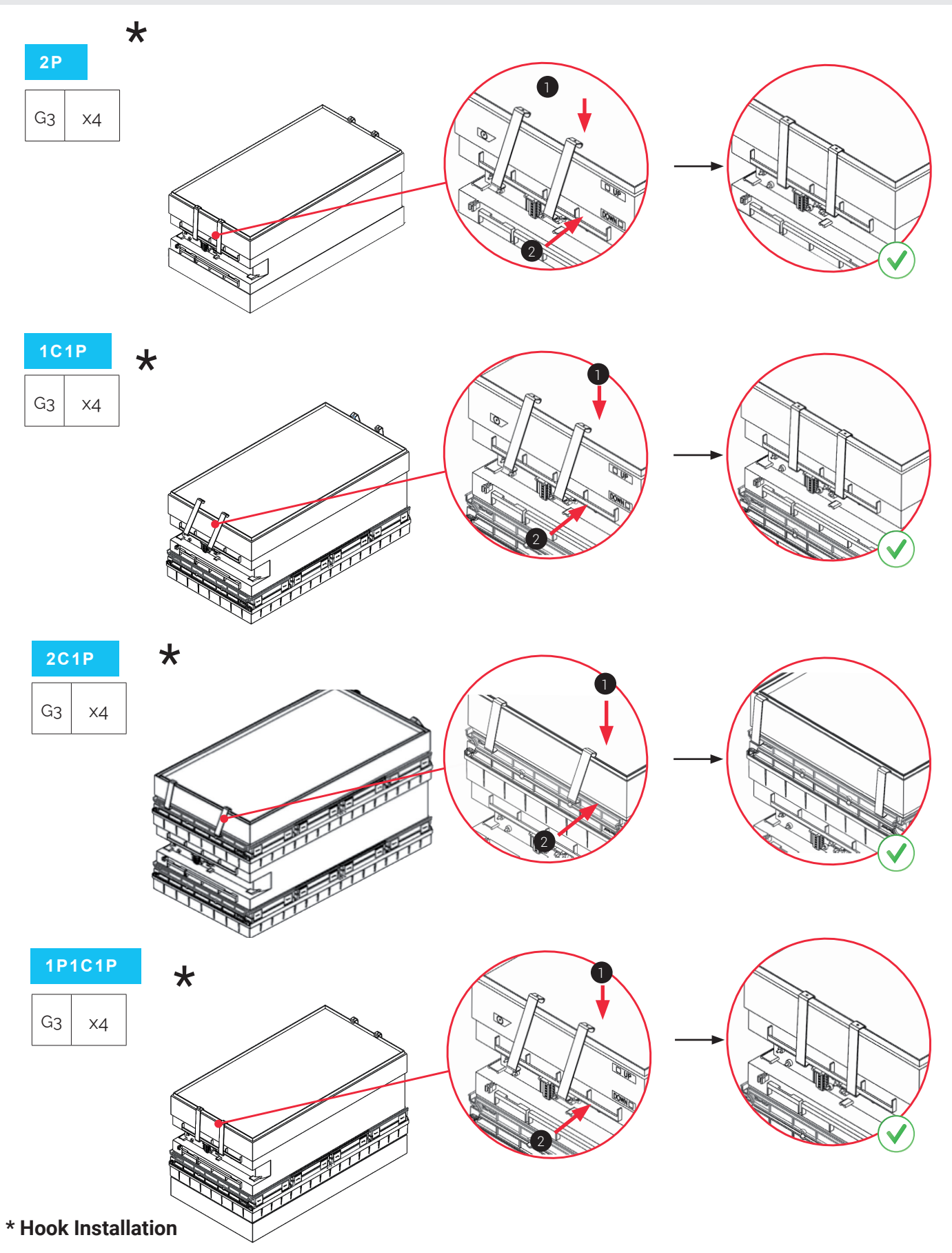

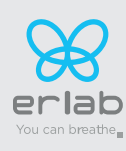

Captair 321-391-481 Instructions & User's Manual

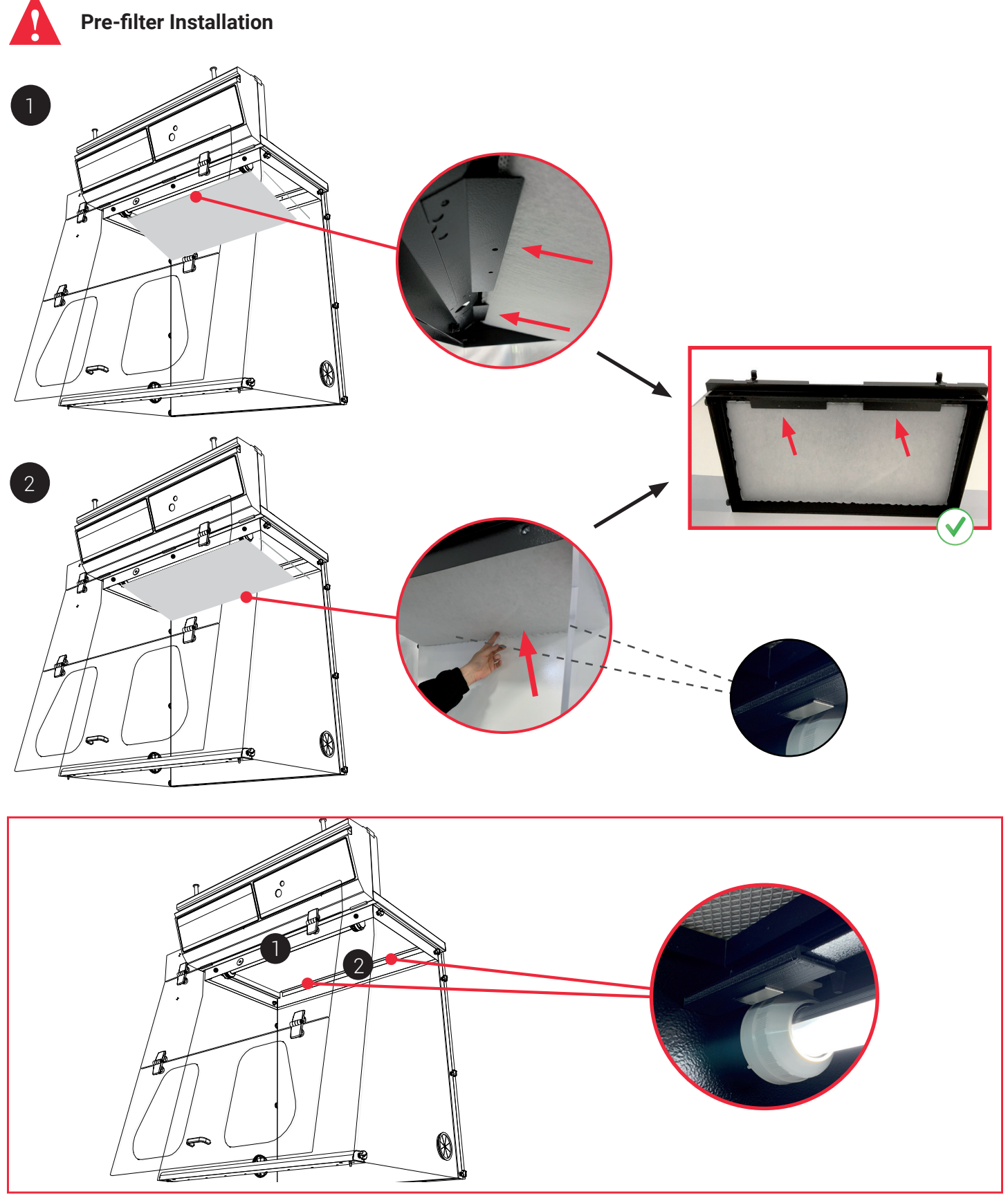

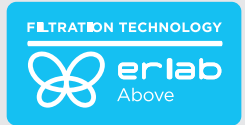

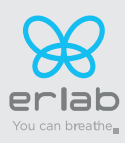

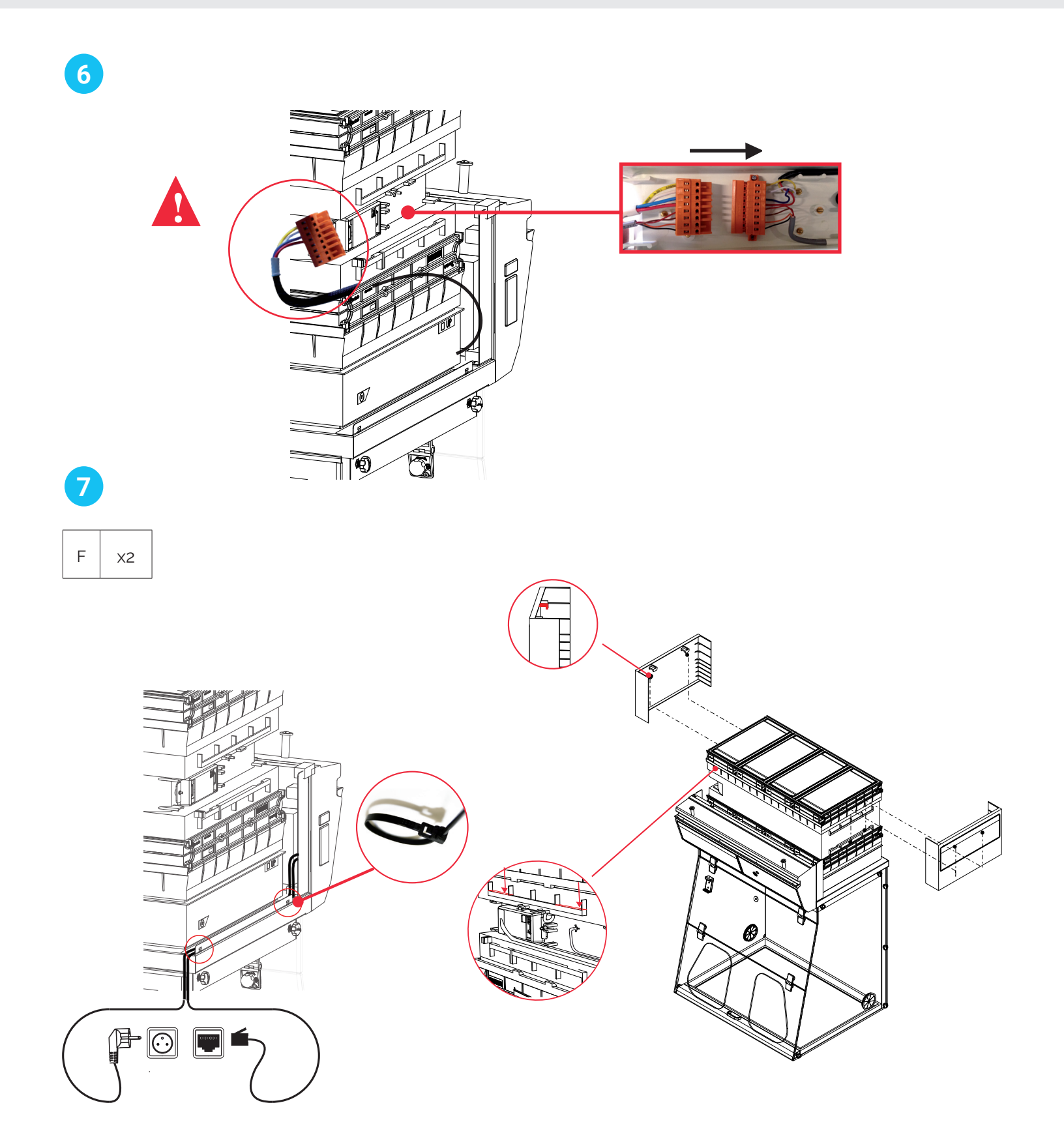

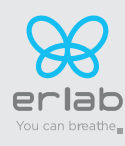

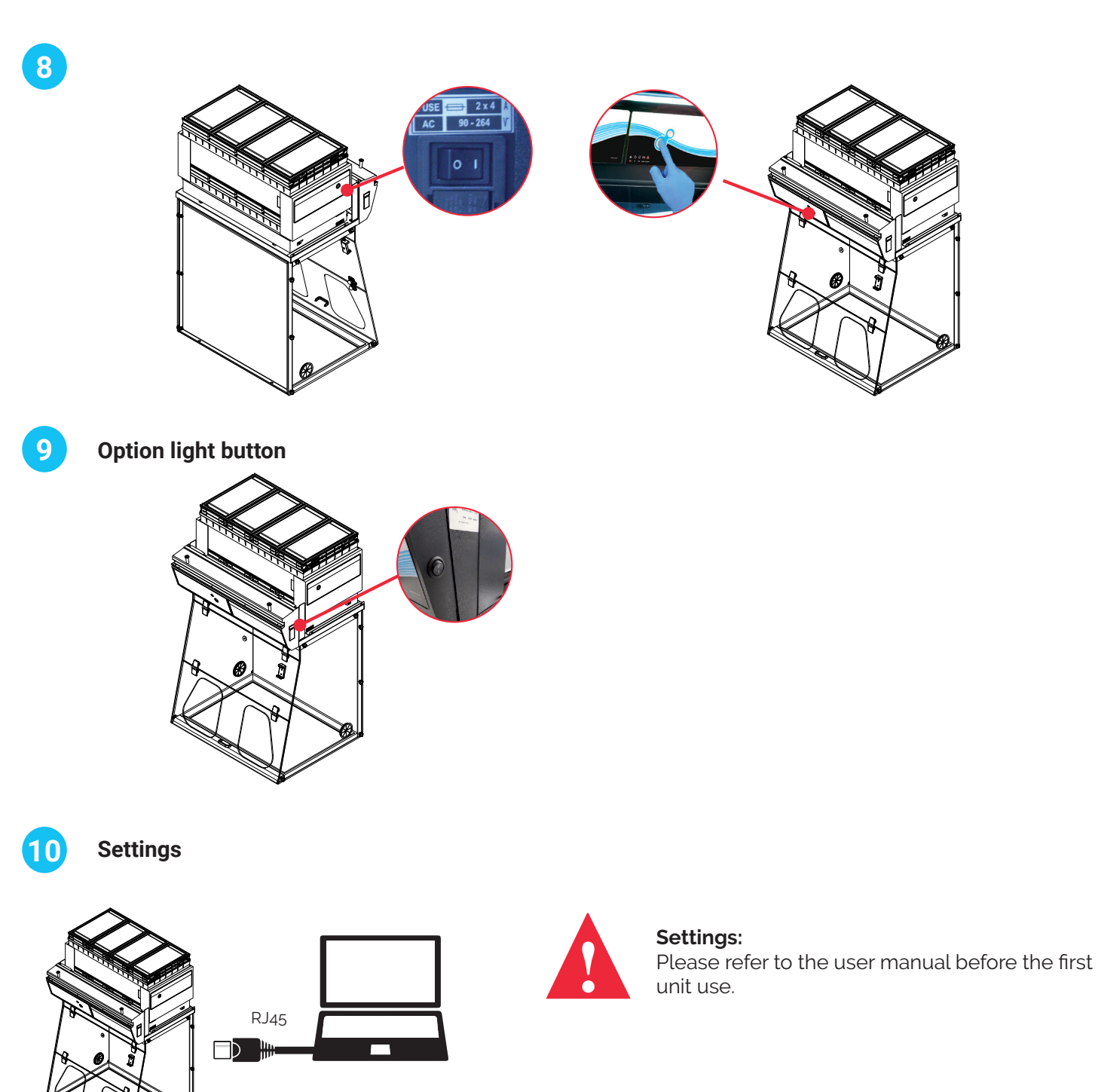

Embedded service access (Default IP adress)

Default IP : 192.168.0.200

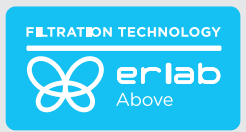

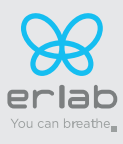

# Start up

Plug in your unit using the supplied Meanwell external power supply rated for an input of 100-240VAC, 50/60hz, 3.8 A and an output of 24V 12.75A, 300 watt max (100-200 VAC) and 24V - 15A, 360W max (200-240VAC)

### Calibrating the electronic anemometer

1- Turn on the master switch at the back of the control module (initially to 0, switch to I), while holding the mute button.

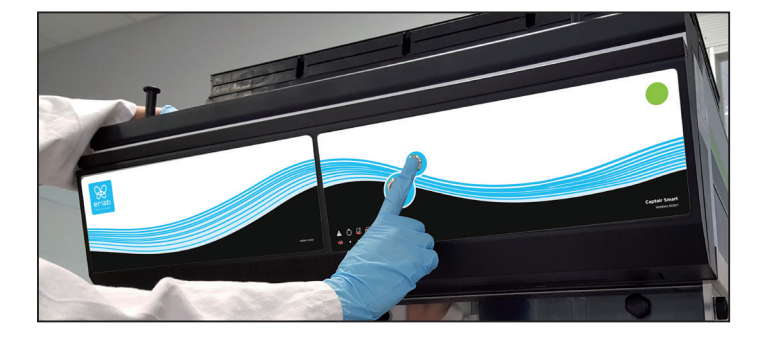

Press it silmutaneously

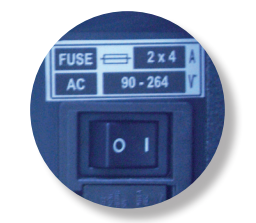

Main general switch

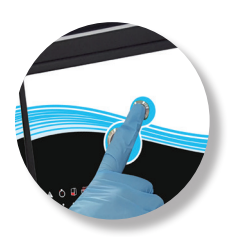

Mute button

2- Release immediately the mute button. A beep will proove the unit has started the calibration mode. LEDS lights will blink fastly without any sound during 5min. 30 sec. LEDs lights blinking is different when an alarm is triggered.

3- Light blinking stops. The anemometer is calibrated and the unit is operational.

4- Activate the ventilation of the appliance at the start button on the control panel.

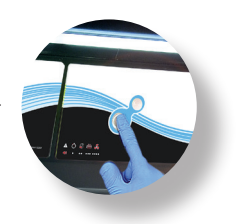

### 5- Green light and LEDs lights are lighting.

### Good practices :

- If you are using pre-filters, check that they are correctly positioned (towards the front of the instrument)
- Avoid turbulence near the instrument during calibration
- The anemometer should be calibrated annually

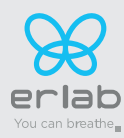

Having carefully followed the steps described in the installation guide, your Captair fume hood is now ready to use.

The power switch is located at the back of the control panel

Note: we recommend never turning off the main device power switch after the machine as been started for the first time.

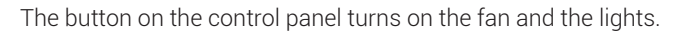

The green indicator light and LED light system should come on.

We also recommend verifying the operating parameters before each new use.

Filter breakthrough sensor (Molecode option) : Default settings when the sensor has not been set in our factory:

- Solvents (S type): medium

- Acids (A type): medium

- Formaldehyde (F type): medium

To modify settings, please access the administrator interface.

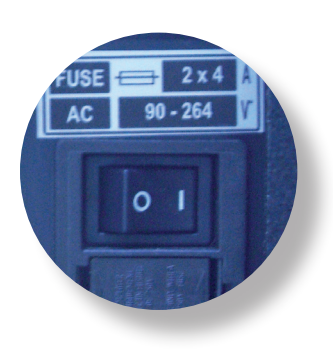

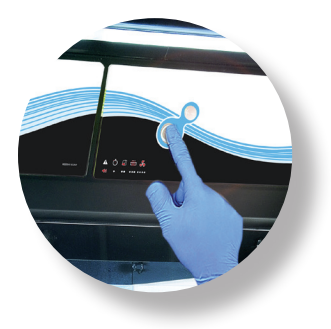

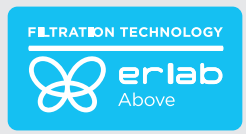

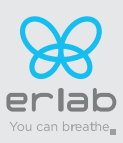

### 1.Description of the control module

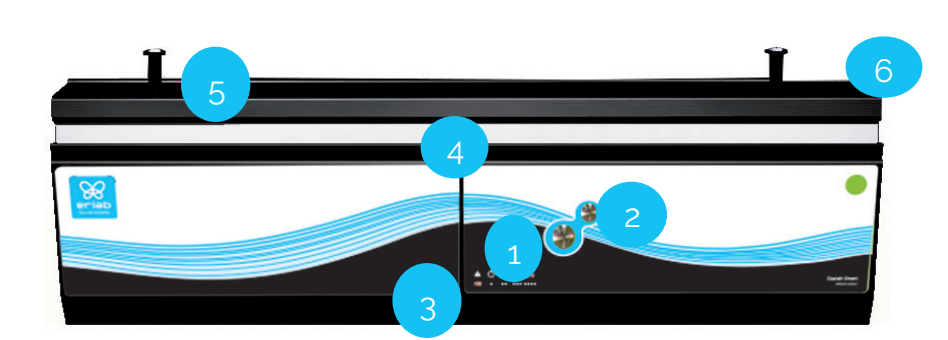

- 1 Switch on fan and lights in hood
- 2 Silence the alarm (Mute key)
- 3 Keycode to indicate which alarm is active
- 4 Smart-Light that pulses when in alarm
- 5 Pegs to hold the sash fully open
- 6 Ceiling lighting

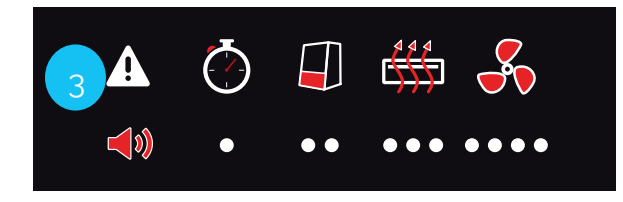

**Optional ceiling light button** 

Smart Technology gives you an easily identifiable method of communication about the containment, performance, and filter efficiency of your product via a soft, LED band of light called Smart-Light - a light signature across the fascia which casts a stable LED glow ensuring proper operation. If normal operation is disrupted, the reassuring LED signature simply pulses, drawing the attention of the operator only when necessary.

### 2.Description of the alarms

#### Note:

When using the Mute key to silence the alarm, please note the alarm can be triggered again if the event condition has not been fixed. Resetting alarms via the Mute key will consequently modify usage settings. Please access the administrator interface to precisely check user settings.

| Alarm type | <b>(</b> )                    | Light<br>signal | Events                                                                                      | Details                                                                     | Silence the alarm | Reset the alarm                                                                                                    |
|------------|-------------------------------|-----------------|---------------------------------------------------------------------------------------------|-----------------------------------------------------------------------------|-------------------|----------------------------------------------------------------------------------------------------|
| Timer *    |                               |                 |                                                                                             |                                                                             |                   |                                                                                                    |
| Ŏ<br>•     | 1 beep<br>5 seconds<br>apart  | Pulses          | Operating time<br>elapsed<br>timer (60 hours<br>according to the<br>NFX 15-211<br>standard) | The operating<br>time specified<br>in the timer<br>settings has run<br>out. | Press Mute key    | Pressing the Mute key will reset the Timer.<br>Note: the Timer can be set by accessing the<br>administrator interface.                                                                                                    |
| Air speed  |                               |                 |                                                                                             |                                                                             |                   |                                                                                                    |
|            | 2 beeps<br>5 seconds<br>apart | Pulses          | Low air speed                                                                               | The air speed<br>value is <0.4 m/s                                          | Press Mute key    | Anemometer settings:<br>When the alarm is triggered:<br>- please check the fan(s) is (are) turned ON and<br>the front sash is correctly closed,<br>- Press the Mute Key to silence the alarm,<br>- See Calibrating electronic anemometer<br>Note: the anemometer calibration can be also<br>done by accessing the administrator interface. |

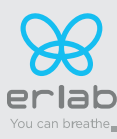

# Captair 321-391-481

Instructions & User's Manual

| Alarm type | <b>(</b> )                    | Light<br>signal | Events                                               | Details                                                                                    | Silence the alarm | Reset the alarm                                                                                          |
|------------|-------------------------------|-----------------|------------------------------------------------------|--------------------------------------------------------------------------------------------|-------------------|----------------------------------------------------------------------------------------------------|
| Filtration |                               |                 |                                                      |                                                                                            |                   |                                                                                                    |
|            |                               |                 | Filter<br>breakthrough<br>(Molecode S/A/F<br>option) | The Molecode<br>detection value<br>is > the sensitivity<br>setting for a<br>period of 40s. |                   |                                                                                                    |
| •••        | 3 beeps<br>5 seconds<br>apart | Pulses          | Replace filter                                       | The filter(s) has/<br>have reached<br>the end of their<br>service life/lives.              | Press Mute key    | Note: filter has to be replaced.<br>Please get in touch with Erlab or your usual<br>maintenance contact. |

Fan

|      | 4 beeps<br>5 seconds Pulses | Fan fault | The rotation speed<br>(RPM) is +/- 10% of<br>the fan setpoint. | Press Mute key                              |  |  |
|------|-----------------------------|-----------|----------------------------------------------------------------|---------------------------------------------|--|--|
| •••• | apart                       |           | Fan Unserviceable                                              | The rotation<br>speed (RPM) is<br>< 700 RPM |  |  |

Filter breakthrough sensor replacement (Molecode)

| 5 beeps<br>5 seconds<br>apart | Pulses | Filter<br>breakthrough sen-<br>sor replacement<br>(Molecode S/A/F<br>option) | The sensor has<br>reached the end of<br>its service life. |  | Please get in touch with Erlab or your usual maintenance contact. |
|-------------------------------|--------|------------------------------------------------------------------------------|-----------------------------------------------------------|--|-------------------------------------------------------------------|
|-------------------------------|--------|------------------------------------------------------------------------------|-----------------------------------------------------------|--|-------------------------------------------------------------------|

\* **Note :** The Timer will time the hours of operation of your fume hood to remind the user that in the absence of a MOLECODE filter fault sensor, a regular filter compliance test is required. The default setting (made in the factory) is 60 hours (required by the NF X 15- 211:2009 standard). The user will therefore be warned by a 1 beep alarm that a filter capacity check is required.

### **Reset network settings**

Forgot network settings?

- Check that the device is switched on
- Turn off the unit with the power button  $\bigcirc$
- Press the Mute button for 10 seconds 🦻
- After 3 beeps, the network settings are reset
- Switch off the unit using the switch on the back of the control panel and then switch it on again.
- then turn it back on.

- The default IP address of the unit is 192.168.0.200

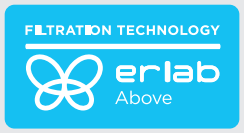

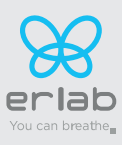

# The connectivity principle

An ecosystem designed for simpler use and safer protection

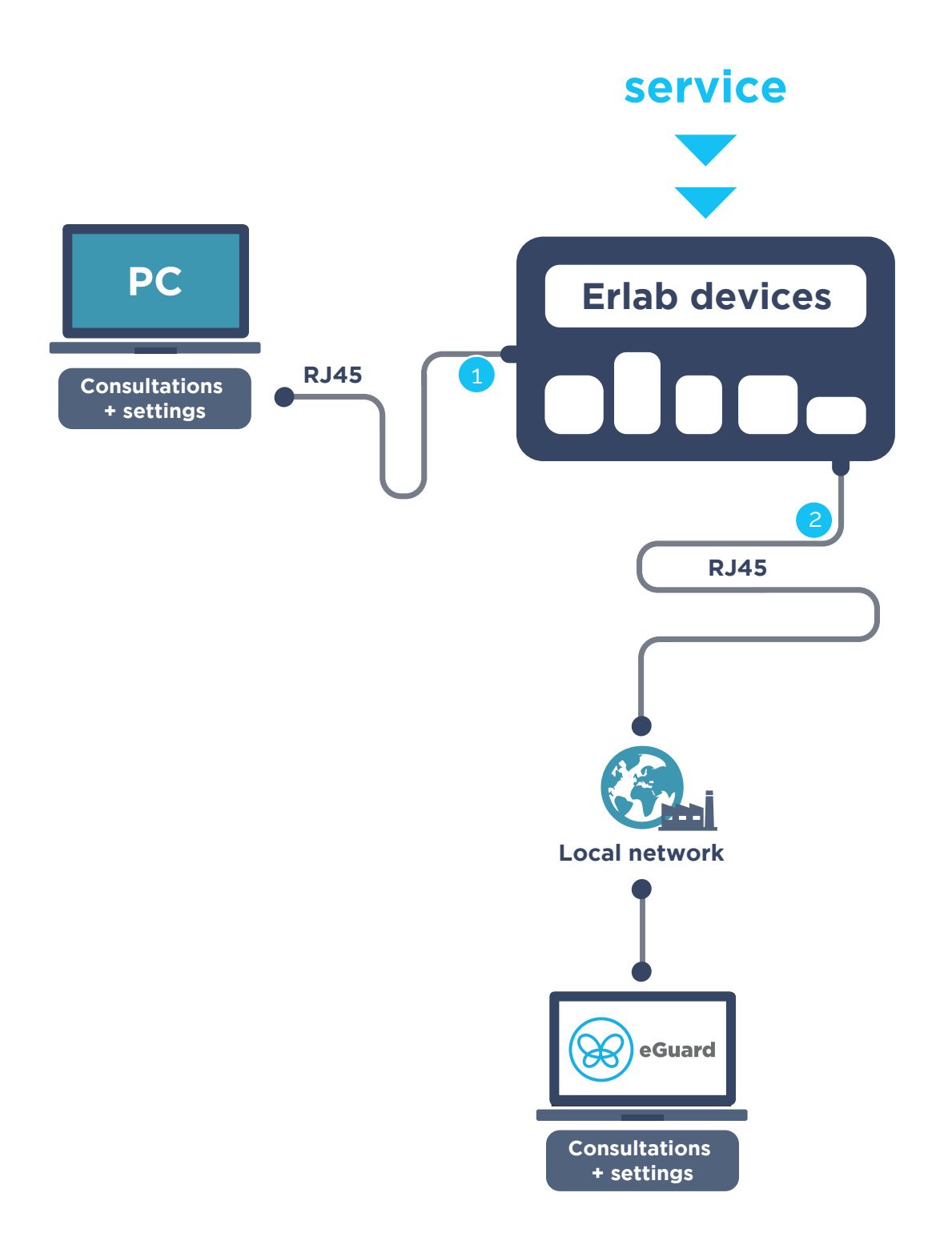

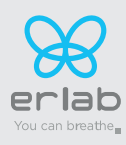

Instructions & User's Manual

| 2 ways to connect<br>your device | 1<br>Embedded service                             | 2<br>eGuard PC                      |
|----------------------------------|---------------------------------------------------|-------------------------------------|
| Conditions of use                | Direct connection on PC<br>with data cable (RJ45) | Connected to the local<br>network   |
| Hardware requirements            | 1 PC + 1 cable                                    | 1 PC connected to the local network |
| Parameters                       | Monitoring + Controlling                          | Monitoring + Controlling            |
| Data access                      | One unit                                          | Multiple units                      |
| Historical data access           | •                                                 |                                     |
| Historical data download         | •                                                 |                                     |
| Alerts, Notifications            |                                                   | •                                   |
| Multiple units monitoring        |                                                   | •                                   |
| Multiple user accounts           |                                                   |                                     |
| Automatized status report        |                                                   | •                                   |
| Download                         |                                                   | (except if local connection)        |

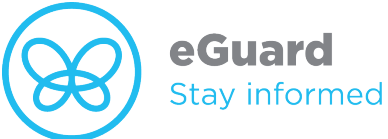

The connectivity of Erlab devices allows for the remote setting and monitoring of one or more devices.

### After registering your product online, use eGuard :

- Receive security alerts,
- View your usage statistics,
- Enhance your user experience
- Benefit from exclusive guarantees and services

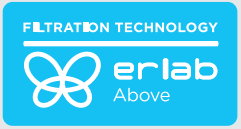

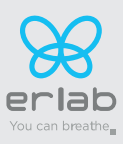

## 3. How to connect

### **Embedded service**

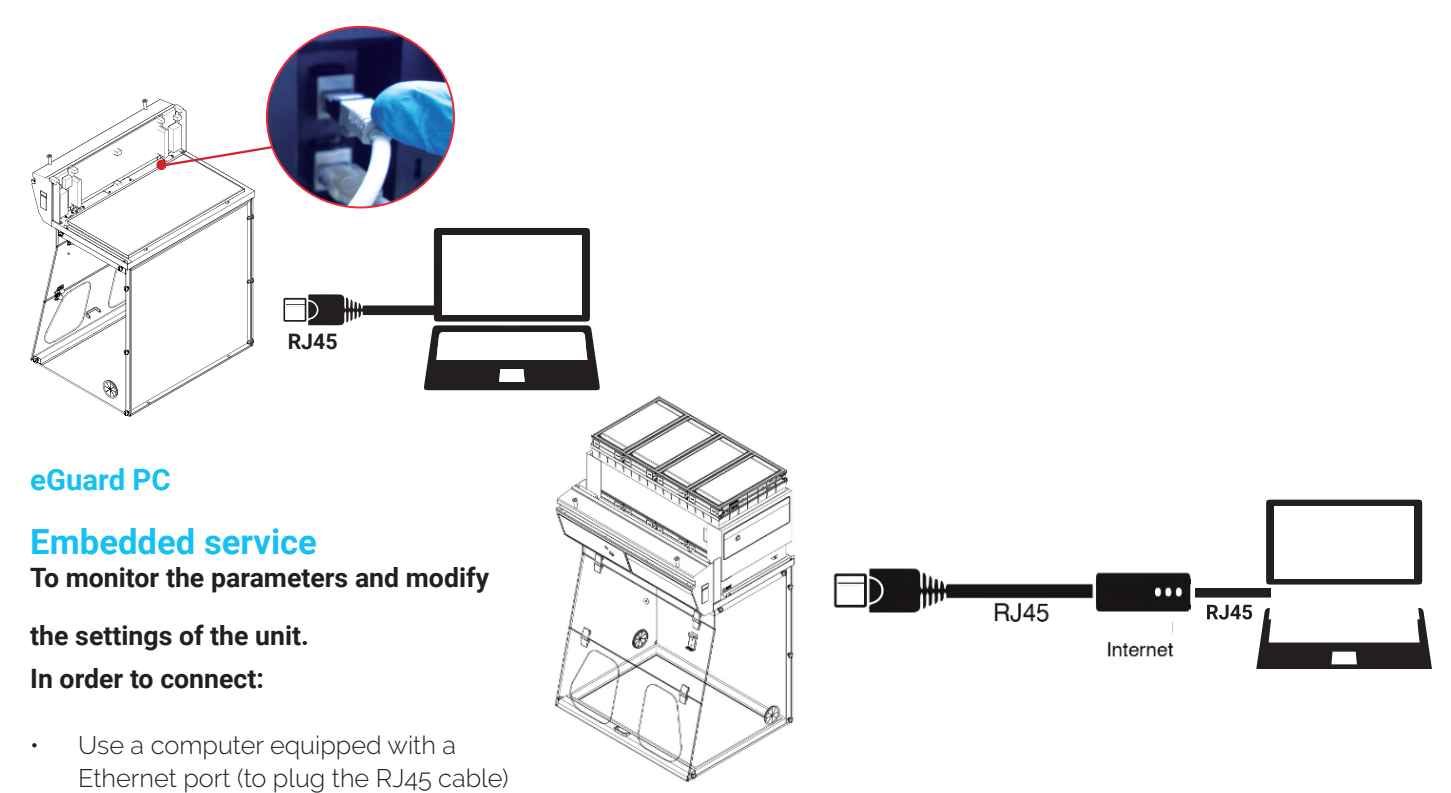

- WIFI of the computer must be **switched off**
- Web browser (Internet Explorer, Edge, Chrome, Mozilla Firefox, Safari, ...) must be installed on the computer

N.B: RJ45 cable used to plug the unit to the computer is provided.

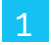

### **Direct connection on computer**

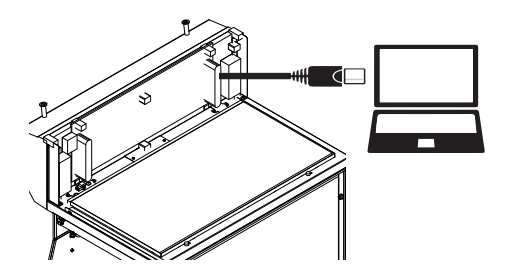

Take RJ45 cable (black) already connected on the unit and rolled at the back of the control panel.

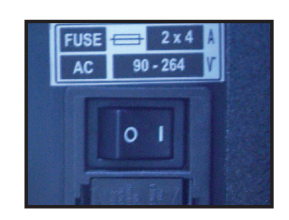

• Check that the main switch of your appliance is **ON (I)** 

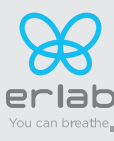

## Captair 321-391-481 Instructions & User's Manual

### 2 Open your web browser, type the following IP address 192.168.0.200 into the address bar and validate

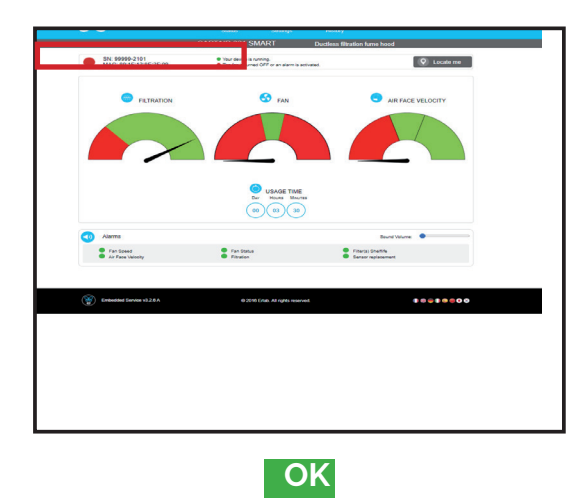

You are connected to the embedded software You enter the « Status » page and you can have access to the « Settings » using the following credentials:

Login : erlab / Password : smart

#### Cant reach the page × + - - - × ← → ℃ 1922 feat.200 Wen, we can't reach the page. Non-Non-No

Page is not accessible

Computer network parameters are not allowing the access to the embedded software.

Apply the following procedure

### Please go to page 28

### Page is not accessible

Left click

0

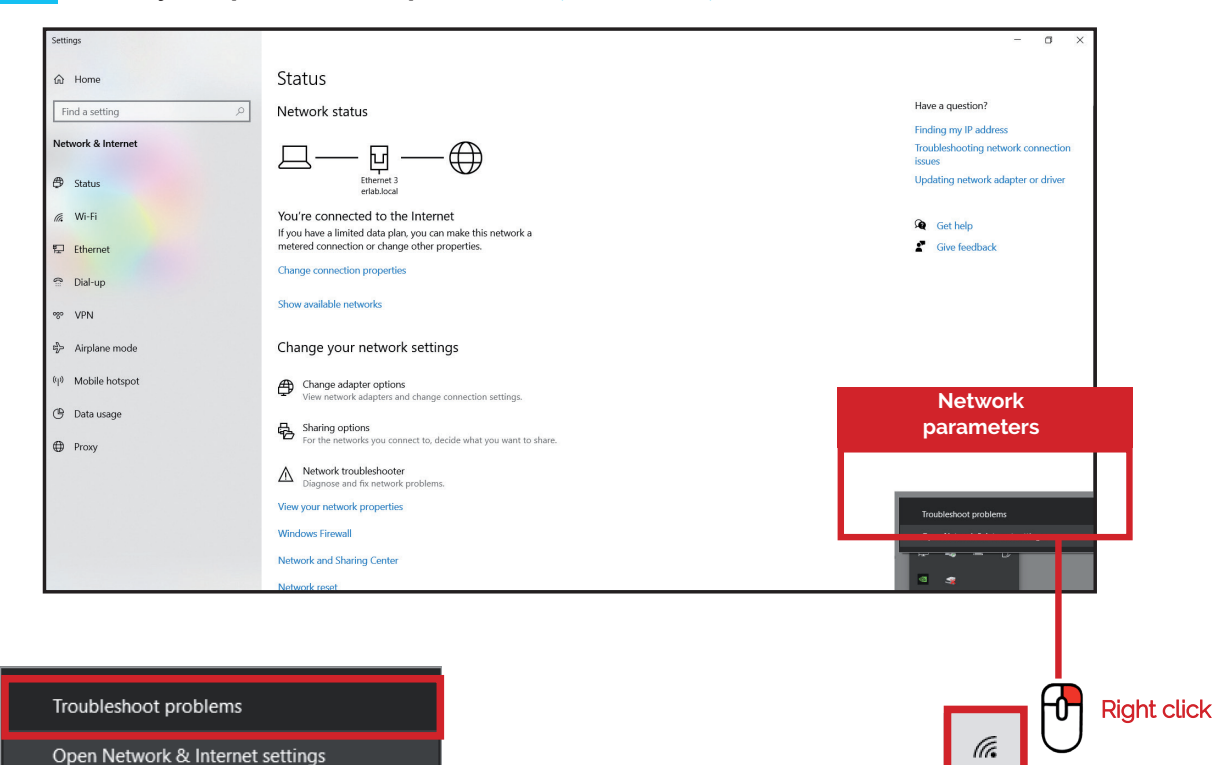

### Modify computer network parameters (windows 10)

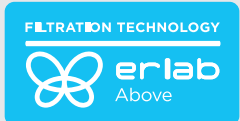

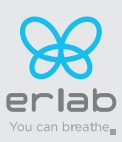

### Access to the Network and sharing center (windows 10)

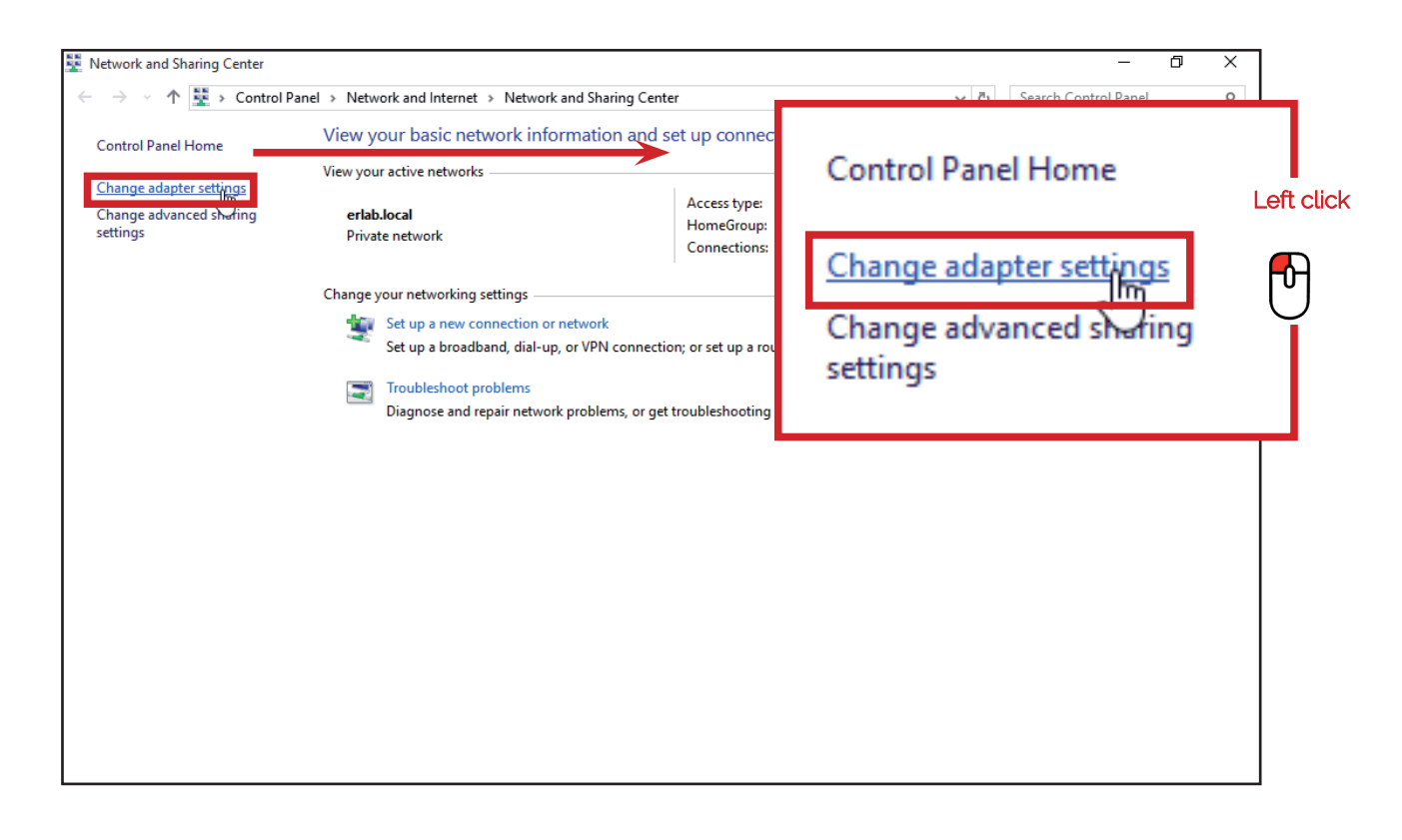

### **5** Access to the network connection (windows 10)

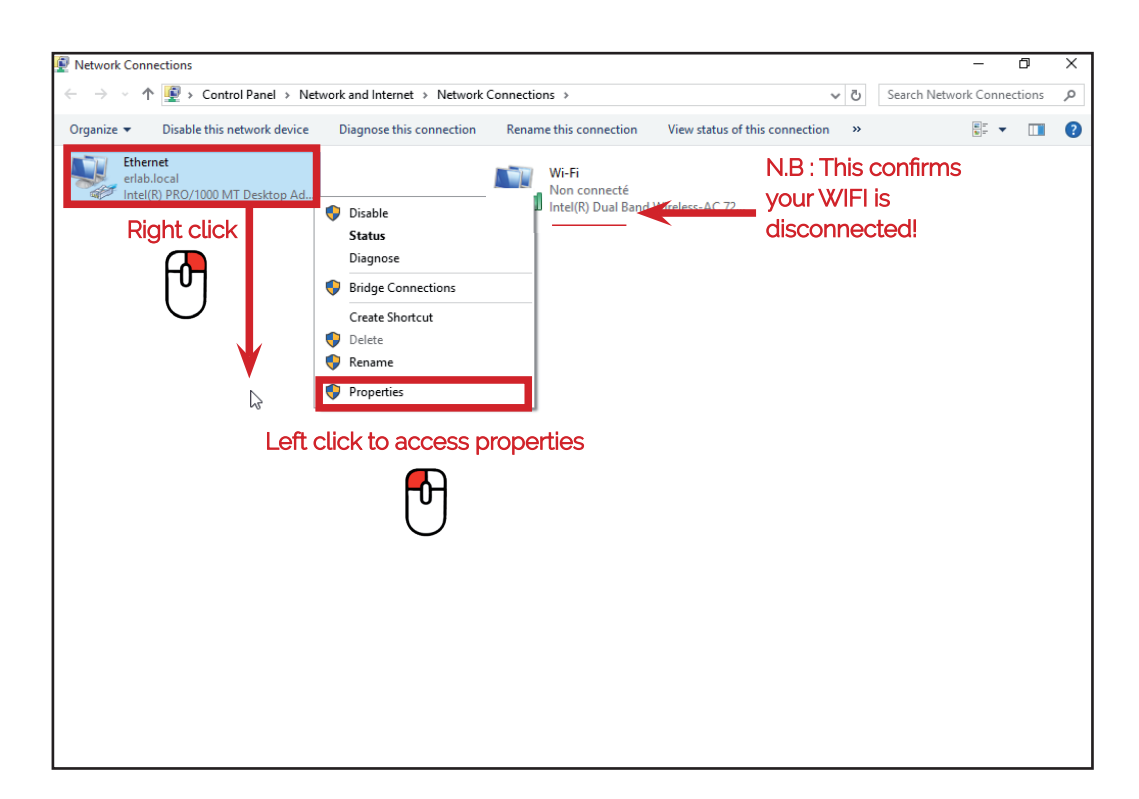

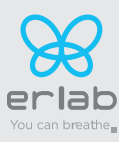

### 6 Enter compatible network parameters as indicated below

|          | Ethernet Properties                                                                                                    | ×           |
|----------|----------------------------------------------------------------------------------------------------|-------------|
|          | Networking                                                                                                    |             |
|          | Connect using:                                                                                                    |             |
|          | Intel(R) PRO/1000 MT Desktop Adapter                                                                                                    |             |
|          | Configure                                                                                                    | Ī           |
|          | This connection uses the following items:                                                                                                    |             |
|          | 🗹 🏪 Client pour les réseaux Microsoft 🛛 🗚                                                                                                    |             |
|          | Partage de fichiers et imprimantes Réseaux Microsoft                                                                                                    |             |
|          | 🗹 📇 Planificateur de paquets QoS                                                                                                    |             |
| L off ol | Pilote de protocole LLDP Microsoft                                                                                                    |             |
|          | Protocole Internet version 4 (TCP/IPv4)                                                                                                    |             |
| 머        | Pilote E/S de mappage de découverte de topologie de                                                                                                    |             |
|          | Protocole de multiplexage de carte réseau Microsoft                                                                                                    | ·           |
|          | < >                                                                                                    | l eft click |
|          | Install Uninstall Properties                                                                                                    |             |
|          | Description                                                                                                    |             |
|          | Protocole TCP/IP (Transmission Control Protocol/Internet<br>Protocol). Protocole de réseau étendu par défaut permettant la<br>communication entre différents réseaux interconnectés. |             |
|          |                                                                                                    |             |
|          |                                                                                                    |             |
|          | OK Cancel                                                                                                    |             |

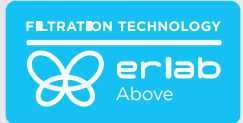

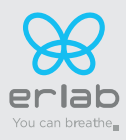

### Write down your existing parameters before changing them in order to be able to set your initial parameters after the operation!

| Protocole Internet version 4 (TCP                                                                          | /IPv4) Properties                                                              | × |
|----------------------------------------------------------------------------------------------------|--------------------------------------------------------------------------------|---|
| General                                                                                                    |                                                                                |   |
| You can get IP settings assigned<br>this capability. Otherwise, you ne<br>for the appropriate IP settings. | automatically if your network supports<br>ed to ask your network administrator |   |
| Obtain an IP address autom                                                                                 | atically Enter the following                                                   |   |
| • Use the following IP address                                                                             | parameters:                                                                    |   |
| IP address:                                                                                                | 192.168.0.100                                                                  |   |
| Subnet mask:                                                                                               | 255.255.255.0                                                                  |   |
| Default gateway:                                                                                           | · · ·                                                                          |   |
| Obtain DNS server address                                                                                  | automatically                                                                  |   |
| Use the following DNS serve                                                                                | r addresses:                                                                   |   |
| Preferred DNS server:                                                                                      |                                                                                |   |
| Alternate DNS server:                                                                                      |                                                                                |   |
| Validate settings upon exit                                                                                | Validate Advanced                                                              |   |
|                                                                                                    | OK Cancel                                                                      |   |

### Modify computer network parameters (windows 11)

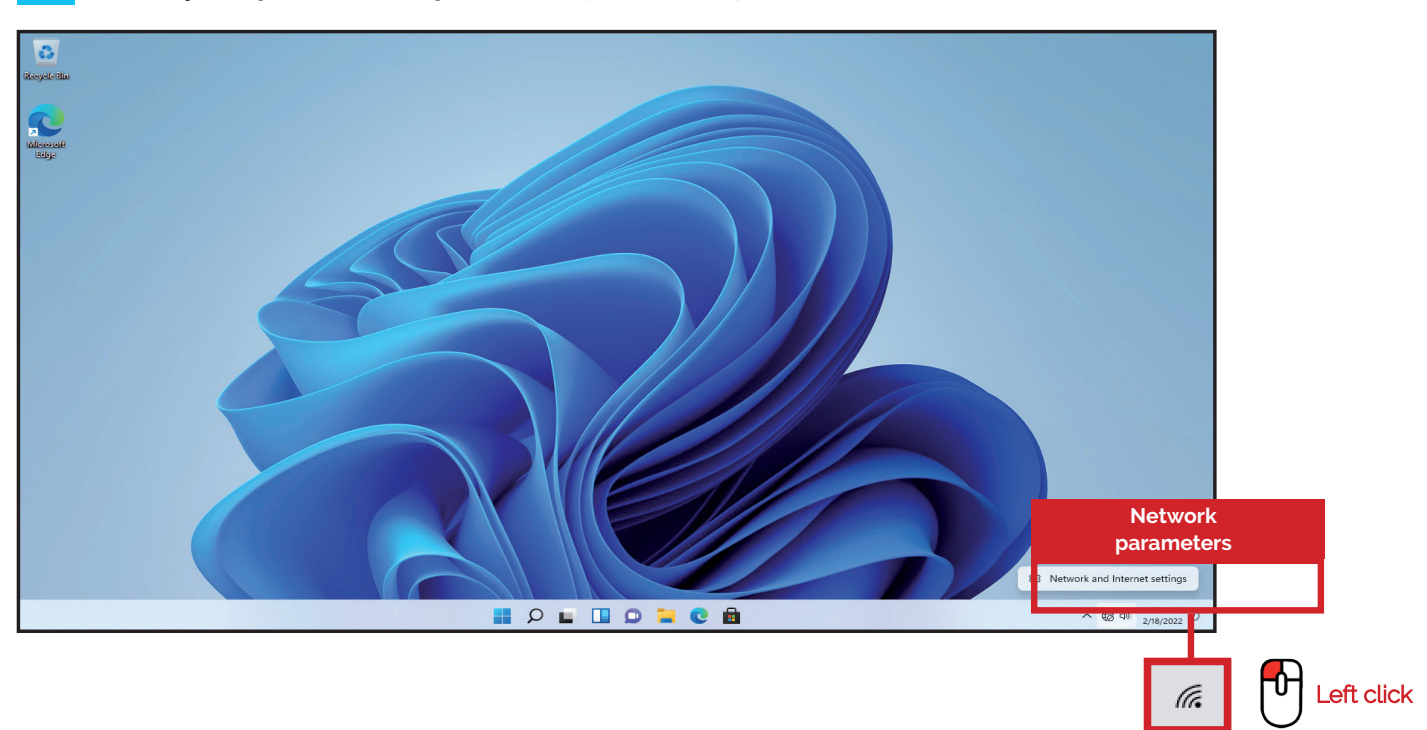

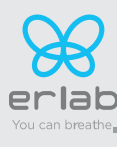

### Access to the Network and sharing center (windows 11)

| Recycle Bin       | A admin<br>Local Account                                  | Network & internet                                                                                  |
|-------------------|-----------------------------------------------------------|----------------------------------------------------------------------------------------------------|
| Microsoft<br>Edge | Find a setting                                            | Not connected<br>You aren't connected to any networks Troubleshoot                                  |
|                   | <ul><li>System</li><li>Bluetooth &amp; devices</li></ul>  | Ethernet0 Properties Data usage                                                                     |
|                   | ♥ Network & internet                                      |                                                                                                    |
|                   | <ul> <li>Personalization</li> <li>Apps</li> </ul>         | Authentication, IP and DNS settings, metered network                                                |
|                   | <ul> <li>Accounts</li> <li>Time &amp; language</li> </ul> | ♥ VPN<br>Add, connect, manage                                                                       |
|                   | <ul> <li>Gaming</li> <li>Accessibility</li> </ul>         | (m) Mobile hotspot<br>Share your internet connection Off • >                                        |
|                   | Privacy & security                                        | Airplane mode         Off         >           Stop all wireless communication         Off         > |
|                   | Windows Update                                            | Proxy<br>Proxy server for Wi-Fi and Ethernet connections                                            |
|                   |                                                           | Dial-up<br>Set up a dial-up internet connection                                                     |
|                   |                                                           | Advanced network settings                                                                           |
|                   |                                                           |                                                                                                    |

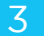

### Access to the network connection (windows 11)

| A admin<br>Local Account                   | Network & internet                                        | > Ethernet                                    |      |            |  |
|--------------------------------------------|-----------------------------------------------------------|-----------------------------------------------|------|------------|--|
| Find a setting P                           | Unidentified network                                      |                                               | ^    |            |  |
| e System                                   | Authentication settings                                   |                                               | Edit |            |  |
| 8 Bluetooth & devices                      | Metered connection<br>Some apps might work differently to | reduce data usage when you're                 | Off  |            |  |
| 📔 🗢 Network & internet                     | connected to this network                                 |                                               |      |            |  |
| Personalization                            | Set a data limit to help control o                        | lata usage on this network                    |      |            |  |
| 🖹 Apps                                     | IP assignment:                                            | Automatic (DHCP)                              |      |            |  |
| Accounts                                   | DNS server assignment:                                    | Automatic (DHCP)                              | Edit | Left click |  |
| Time & language                            |                                                           |                                               | 0    |            |  |
| Gaming                                     | Link speed (Receive/Transmit):                            | 1000/1000 (Mbps)                              | Сору |            |  |
|                                            | Link-local IPv6 address:                                  | fe80::f4a7:c3ff:99a4:160d%10                  |      |            |  |
| ★ Accessibility                            | IPv4 address:                                             | 172.16.201.129                                |      |            |  |
| Drivery & convrity                         | IPv4 DNS servers:                                         | 172.16.201.1 (Unencrypted)                    |      |            |  |
| <ul> <li>Filvacy &amp; security</li> </ul> | Primary DNS suffix:                                       | localdomain                                   |      |            |  |
| Windows Update                             | Manufacturer:                                             | Intel Corporation                             |      |            |  |
|                                            | Description:                                              | Intel(R) 82574L Gigabit Network<br>Connection |      |            |  |
|                                            | Driver version:                                           | 12.18.9.23                                    |      |            |  |
|                                            | Physical address (MAC):                                   | 00-0C-29-6C-29-65                             |      |            |  |
|                                            | Get help                                                  |                                               |      |            |  |
|                                            | Cive feedback                                             |                                               |      |            |  |
|                                            |                                                           |                                               |      |            |  |

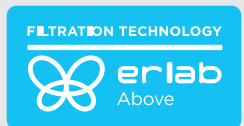

5

•

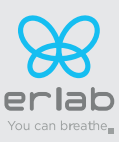

### Enter compatible network parameters as indicated below (windows 11)

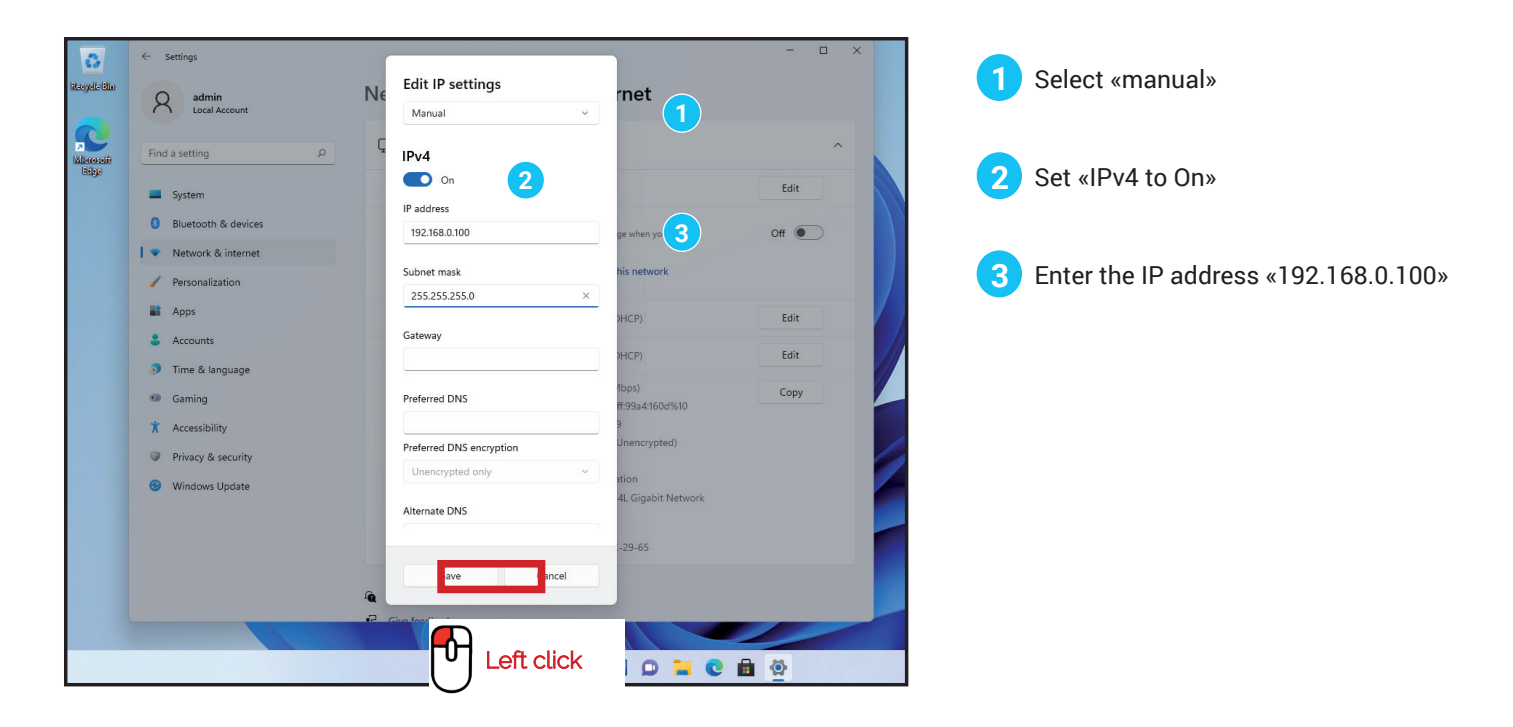

Open your web browser again, type again the following IP address 192.168.0.200 and validate

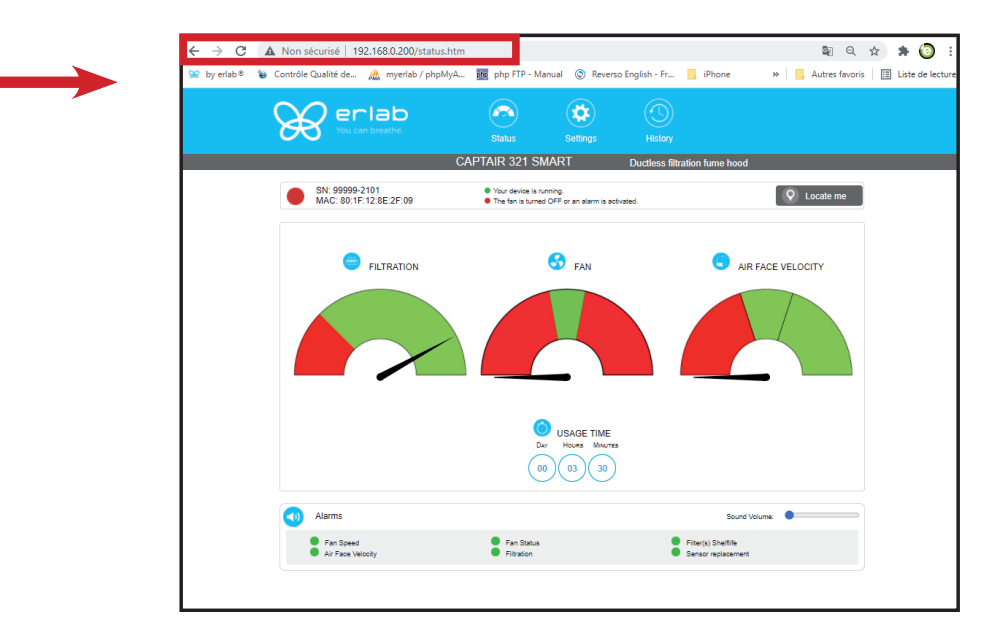

**OK** : You are connected to the embedded software

You enter the « Status » page and you can have access to the « Settings » using the following credentials: Login : **erlab** / Password : **smart** 

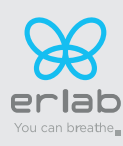

### Administrator interface description

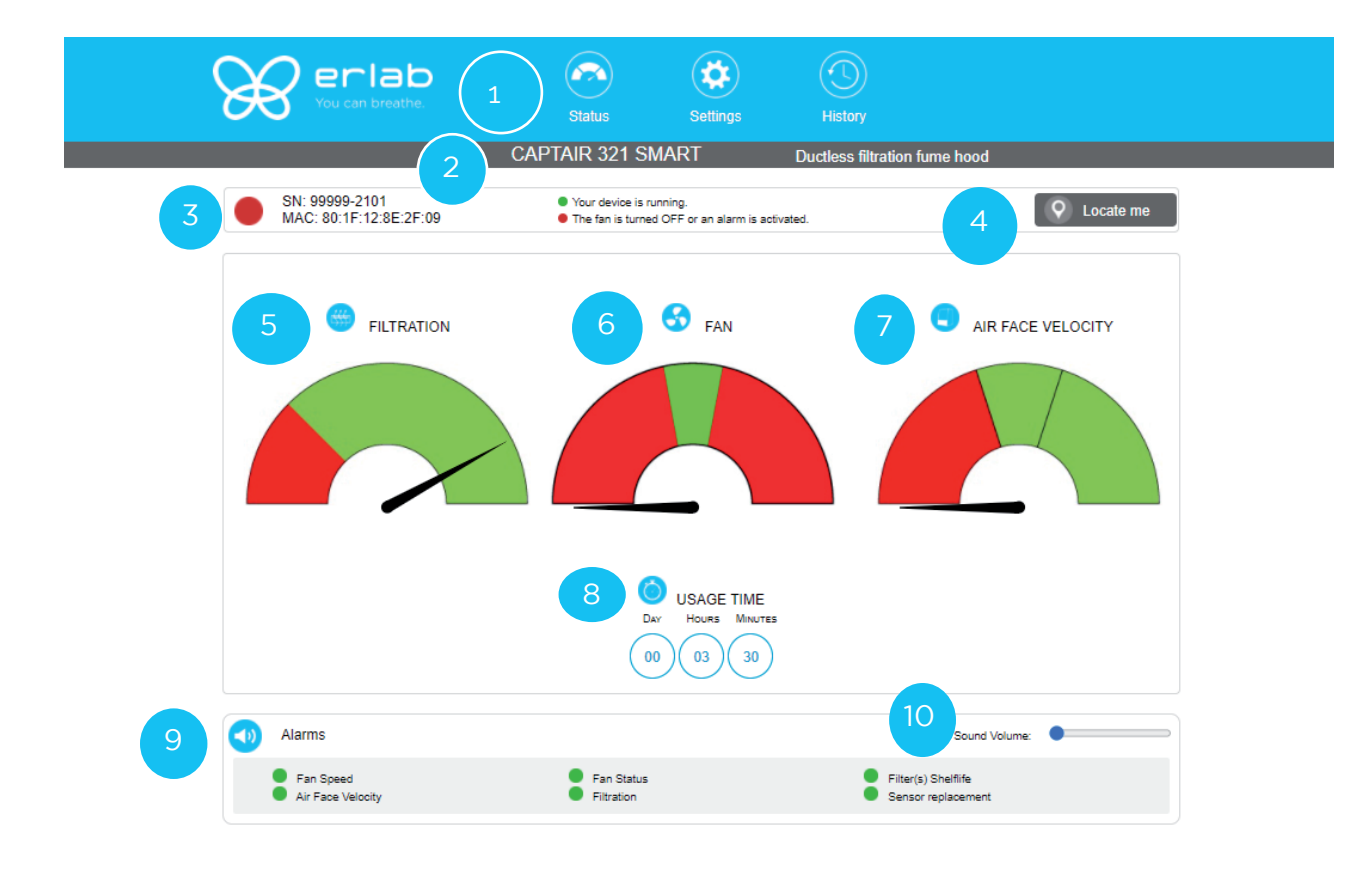

| 11 | 8 | Embedded Service v3.2.6 A |
|----|---|---------------------------|
|----|---|---------------------------|

| Status p | page details                                                           |
|----------|------------------------------------------------------------------------|
| 1        | Choose active interface page                                           |
| 2        | Device ID: Model                                                       |
| 3        | Device ID: serial number, MAC address, device status                   |
| 4        | Unit location                                                          |
| 5        | Molecode option gauge: indicates a fault in the main carbon filter(s). |
| 6        | Fan Gauge: indicates the fan status                                    |
| 7        | Air Face Velocity: indicates the air face velocity                     |
| 8        | Device use time since fan was last started                             |
| 9        | Device alarm statuses (see alarm triggering conditions)                |
| 10       | Volume setting                                                         |
| 11       | Embedded service version                                               |
| 12       | Choose language                                                        |

© 2016 Erlab. All rights reserved.

12

● ⊕ ⊕ ● ● ● ⊗

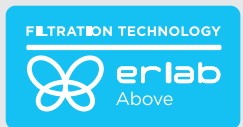

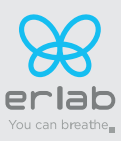

# Access to the settings is protected by the following credentials:

### User name: erlab Password: smart

# Setting with molecode

|                        | e <b>rlab</b><br>u can breathe. | Status                                                              | Settings                         | History                       |                                         |
|------------------------|---------------------------------|---------------------------------------------------------------------|----------------------------------|-------------------------------|-----------------------------------------|
|                        | CA                              | APTAIR 714 SM/                                                      | ART                              | Ductless filtration fume hood |                                         |
| SN: 410<br>MAC: E      | 083-2001<br>08:80:39:01:9D:63   | <ul> <li>Your device is run</li> <li>The fan is turned (</li> </ul> | ning.<br>OFF or an alarm is acti | vated.                        | Q Locate me                             |
| Modify settings a      | and press Update                |                                                                     |                                  |                               |                                         |
| Date/Tim               | le                              |                                                                     |                                  |                               |                                         |
| Date: 05/0             | 05/2022 🗂 Hours: 09             | Minutes: 50                                                         | am 🗸                             |                               | 8 Update                                |
| 2 DNetwork             |                                 |                                                                     |                                  |                               |                                         |
| - Mode                 | - IP                            |                                                                     |                                  |                               |                                         |
| - Hostname<br>ER-714-4 | - MASK<br>083 255               | 255                                                                 | 255                              | 0                             |                                         |
|                        | - GW<br>192                     | 168                                                                 | 0                                | 200                           |                                         |
| 3 Data excha           | nge with eGuard App activated 🏹 |                                                                     |                                  |                               | Update Reboot                           |
| Fan                    |                                 |                                                                     |                                  |                               |                                         |
| Setpoint: 3            | 000 RPM (Min: 1                 | 200 RPM   Max: 3000 RP                                              | M)                               |                               | Update                                  |
|                        | ater calibration                |                                                                     |                                  |                               |                                         |
|                        | m/s [01/12/2021]                |                                                                     |                                  |                               | Update                                  |
|                        |                                 |                                                                     |                                  |                               |                                         |
| 6 Filter sat           | uration alarm                   |                                                                     |                                  |                               |                                         |
| New Sensit             | ivity:                          | ow sensitivity                                                      |                                  |                               |                                         |
| Background             | Noise:                          |                                                                     |                                  |                               |                                         |
| Current rep            | acement date: 04/05/2022        | Next replacement date: 0-                                           | 4/05/2027                        |                               | Update                                  |
|                        |                                 |                                                                     |                                  |                               |                                         |
| Filter exp             | iry date                        |                                                                     |                                  |                               |                                         |
| Last replace           | ement: 04/05/2022               | ext replacement in <b>729</b> Da                                    | ау                               |                               |                                         |
|                        |                                 |                                                                     |                                  |                               | Update                                  |
|                        |                                 |                                                                     |                                  |                               |                                         |
| Embedde                | d Service v3.3.0 A EU           | © 2016 Erl                                                          | ab. All rights reserved.         |                               | ••••••••••••••••••••••••••••••••••••••• |

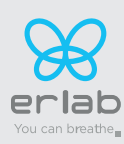

### Captair 321-391-481 Instructions & User's Manual

# Access to the settings is protected by the following credentials:

User name: erlab Password: smart

# Setting without a molecode

| Æ           | Perlab<br>You can breathe.                | Status                                                           | Settings                          | History                  |               |
|-------------|-------------------------------------------|------------------------------------------------------------------|-----------------------------------|--------------------------|---------------|
|             |                                           | CAPTAIR 714 SMA                                                  | ART I                             | Ductless filtration fume | hood          |
|             | SN: 41083-2001<br>MAC: D8:80:39:01:9D:63  | <ul><li>Your device is run</li><li>The fan is turned 0</li></ul> | ning.<br>DFF or an alarm is activ | rated.                   | Q Locate n    |
| Modify      | settings and press Update                 |                                                                  |                                   |                          |               |
|             | Date/Time                                 |                                                                  |                                   |                          |               |
|             | Date: 05/05/2022                          | 9 Minutes: 43                                                    | am 🗸                              |                          | Update        |
|             |                                           |                                                                  |                                   |                          | 8             |
|             | Network                                   |                                                                  |                                   |                          |               |
|             | - Mode - IP                               |                                                                  |                                   |                          |               |
|             | Static IP  - Hostname - MAS               | K 168                                                            | 254                               | 11                       |               |
|             | ER-/14-41083 255<br>- GW                  | 255                                                              | 255                               | 0                        |               |
|             | 192                                       |                                                                  |                                   | 200                      |               |
|             | Data exchange with eGuard App activated 🗸 | 2                                                                |                                   |                          |               |
|             |                                           |                                                                  |                                   |                          | Update Reboot |
|             |                                           |                                                                  |                                   |                          |               |
|             | Fan                                       |                                                                  |                                   |                          |               |
|             | Setpoint: 3000 RPM (M                     | in: 1200 RPM   Max: 3000 RP                                      | M)                                |                          | Update        |
|             |                                           |                                                                  |                                   |                          |               |
|             | Anemometer calibration                    |                                                                  |                                   |                          |               |
|             | 0 m/s [01/12/2021]                        |                                                                  |                                   |                          | Update        |
|             |                                           |                                                                  |                                   |                          |               |
| <b>i</b> ## | Filter evelor dete                        |                                                                  |                                   |                          |               |
|             | Filter expiry date                        |                                                                  |                                   |                          |               |
|             | Last replacement: 04/05/2022              | Next replacement in <b>729</b> Da                                | v                                 |                          |               |
|             |                                           | ·                                                                |                                   |                          | Update        |
|             |                                           |                                                                  |                                   |                          |               |
| Ø           | Timer usage time                          |                                                                  |                                   |                          |               |
|             | Next Test: 0h, 0m Test Frequency :        | hours                                                            |                                   |                          |               |
|             | Enabled:                                  |                                                                  |                                   |                          | Update        |
|             |                                           |                                                                  |                                   |                          |               |
|             |                                           |                                                                  |                                   |                          |               |

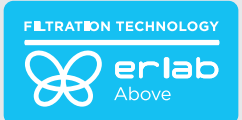

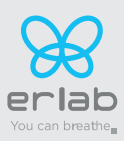

| Settings p | page details                                                                                                    |
|------------|----------------------------------------------------------------------------------------------------|
| 1          | Device time and date settings                                                                                                    |
|            | Device network settings<br>Mode: Selected IP protocol<br>Hostname: Device name on network<br>IP: IP address of the device<br>MASK: network mask<br>GW: Network gateway                                                                                       |
| 2          | Modify network settings :                                                                                                    |
| 2          | Default mode : DHCP                                                                                                    |
|            | Each unit is identified with its hostname : ER-UNIT-S/N<br>Hostname example for a Captair 321 Smart, S/N: 25698<br>Hosname will be: ER-321-25698                                                                                                    |
|            | This hostname is displayed on the IP Adress label located on the back of the control panel<br>If the unit is not connected to a DHCP servor, the unit will automatically switch to its defaut IP address: 192.168.0.200                                      |
| 3          | Activate/Deactivate the exchange of information<br>This allows the transmission of information from the device to the eGuard server for:<br>- remote monitoring via eGuard App (mobile &PC)<br>- receiving usage reports                                     |
| 4          | Device fan setpoint settings                                                                                                    |
| 5          | Anemometer settings :<br>Please check the anemometer settings procedure                                                                                                    |
|            | Alarm filtering default (Molecode option)                                                                                                    |
|            | Sensor type indication (VOCs: volatile organic compounds/ A: Acids / F: Formaldehyde)                                                                                                    |
| 6          | Sensor sensitivity settings:<br>VOCs sensor (5 settings) : High sensitivity, Medium/High Sensitivity, Medium Sensitivity, Medium/Low Sensitivity,<br>Low Sensitivity<br>A and F sensors (3 settings) : High sensitivity, Medium Sensitivity, Low Sensitivity |
|            | Sensor replacement<br>Enter replacement sensor date, display the next sensor replacement date                                                                                                    |
|            | Filter replacement date:                                                                                                    |
| 7          | Indicates the filter type (AS: organics vapors / BE+:Acids, inorganics, organics, and solvents vapors / K : Ammonia vapors / F : Formaldehyde vapors / HP: powders)                                                                                          |
|            | For units equipped with carbon and HEPA filters, please use the carbon filter indication                                                                                                    |
|            | Last replacement:<br>Counter showing the number of days the filter(s) can be used relative to its/their service life expiry date                                                                                                    |
| 8          | Confirm settings key (please validate each setting )                                                                                                    |
| 9          | Audible and visual alarm triggered by a clock at maximum every 60 hours of operation                                                                                                    |

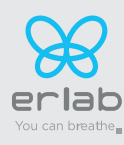

### **History page**

|                                                                                                    | CAPTAIR 321 SMART                                                             | Ductless filtrat       | ion fume hood    |
|----------------------------------------------------------------------------------------------------|-------------------------------------------------------------------------------|------------------------|------------------|
| 011-00000 2404                                                                                                    |                                                                               |                        |                  |
| MAC: 80:1F:12:8E:2F:09                                                                                                    | <ul> <li>Your device is running.</li> <li>The fan is turned OFF or</li> </ul> | an alarm is activated. | Q Locate me      |
| S Evente biston                                                                                                    |                                                                               |                        |                  |
| <ul> <li>Events history</li> </ul>                                                                                            |                                                                               |                        |                  |
| 2022/08/02 - 02:38: Setting Updated(Filtration)<br>2022/08/02 - 02:28: Device stopped                                         |                                                                               |                        |                  |
| 2022/08/02 - 02:28: Device stopped                                                                                            |                                                                               |                        |                  |
| 2022/08/02 - 02:28: Device stopped<br>2022/08/02 - 02:25: Device stopped                                                      |                                                                               |                        |                  |
| 2022/08/02 - 02:25: Device in Operation                                                                                       |                                                                               |                        |                  |
| 2022/08/02 - 02:25: Device in Operation                                                                                       |                                                                               |                        |                  |
| 2022/08/02 - 02:25: Face velocity alarm<br>2022/08/02 - 02:19: Face velocity alarm                                            |                                                                               |                        |                  |
| 2022/08/02 - 02:19: Face velocity OK                                                                                          | (000)                                                                         |                        |                  |
| 2022/08/02 - 02:15: Molecode S: Filtration alar<br>2022/08/02 - 02:14: Molecode S: Setting Upda                               | m(200)<br>ded(Sensor sensitivity)                                             |                        |                  |
| 2022/08/02 - 02:14: Face velocity alarm                                                                                       |                                                                               |                        |                  |
| 2022/08/02 - 02:14: Device in Operation<br>2022/08/02 - 02:14: Device stopped                                                 |                                                                               |                        |                  |
| 2022/08/02 - 02:14: Device stopped                                                                                            |                                                                               |                        |                  |
| 2022/08/02 - 02:07: Device stopped                                                                                            |                                                                               |                        |                  |
| 2022/08/02 - 02:07: Device stopped<br>2022/08/02 - 02:08: Device stopped                                                      |                                                                               |                        |                  |
| 2022/08/02 - 02:02: Timer alarm enabled                                                                                       |                                                                               |                        |                  |
| 2022/08/02 - 01:41: Device stopped<br>2022/08/02 - 01:41: Device stopped                                                      |                                                                               |                        |                  |
| 2022/08/02 - 01:41: Device stopped                                                                                            |                                                                               |                        |                  |
| 2022/08/02 - 01:41: Device stopped<br>2022/08/02 - 01:39: Device stopped                                                      |                                                                               |                        |                  |
| 2022/08/02 - 01:23: Device stopped                                                                                            |                                                                               |                        |                  |
| 2022/08/01 - 23:42: Timer alarm enabled                                                                                       |                                                                               |                        |                  |
| 2022/08/01 - 23:21: Device stopped<br>2022/08/01 - 23:21: Device in Operation                                                 |                                                                               |                        |                  |
| 2022/08/01 - 23:21: Device in Operation                                                                                       |                                                                               |                        |                  |
| 2022/08/01 - 23:12: Molecode S: Filtration alar<br>2022/08/01 - 23:11: Timer alarm enabled                                    | m(529)                                                                        |                        |                  |
| 2022/08/01 - 23:11: Molecode S: Setting Updar                                                                                 | ted(Sensor sensitivity)                                                       |                        |                  |
| 2022/00/04 22:44 Catting Lindated/Eiltration)                                                                                 |                                                                               |                        |                  |
| 2022/08/01 - 23:11: Device in Operation                                                                                       |                                                                               |                        | Download History |
| 2022/08/01 - 23:11: Device in Operation<br>2022/08/01 - 23:11: Device in Operation<br>2022/08/01 - 23:11: Device in Operation |                                                                               |                        |                  |
| 2022/08/01 - 23:11: Sevice in Operation<br>2022/08/01 - 23:11: Device in Operation<br>2022/08/01 - 23:11: Device in Operation |                                                                               |                        |                  |
| 2022/08/01 - 23:11: Secure operation<br>2022/08/01 - 23:11: Device in Operation<br>2022/08/01 - 23:11: Device in Operation    |                                                                               |                        |                  |

| Log page details |                                             |  |  |  |
|------------------|---------------------------------------------|--|--|--|
| 1                | Displays the device's event log             |  |  |  |
| 2                | Used for downloading the log in .csv format |  |  |  |

# Fan setpoints per filtration column type

| Unit / Type of filtration column | 1P   | 1C          | 1C1P        | 1P1C        | 1P1C1P      | 1P2C        | 2C1P        | 2C          | 2P          |
|----------------------------------|------|-------------|-------------|-------------|-------------|-------------|-------------|-------------|-------------|
| 321                              | 1000 |             | 0500        | 0550        |             |             |             | 0.500       |             |
| 391                              | RPM  | 2200<br>RPM | 2500<br>RPM | 2550<br>RPM | 2800<br>RPM | 2800<br>RPM | 2800<br>RPM | 2600<br>RPM | 2200<br>RPM |
| 481                              |      |             |             |             |             |             |             |             |             |

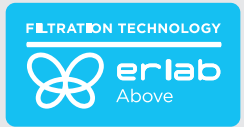

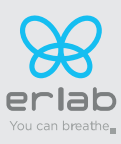

# Procedure for calibrating the electronic anemometer

1- By using the control panel

(see start-up procedure)

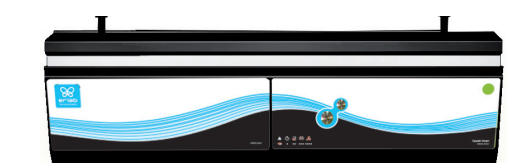

N.B: The anemometer must be recalibrated each time the filtration column is modified (type of filtration / change of filter) and once a year via the anemometer calibration procedure.

# **Replacing the filters**

Your device is equipped with FLEX<sup>™</sup> filter technology that was configured to the user's protection needs when the device was purchased. The configuration of the filter column is dependent on the applications carried out in the enclosure. These applications may change over time. Your FLEX<sup>™</sup> filter technology can therefore be reconfigured if your fume hood is used for applications other than those anticipated when the device is first set up. If so, please contact us so that we can verify that the current configuration is safe or it needs to be configured.

The table below summarises all possible Flex™ filter technology configurations for your device

|                         | Captair 321 - 391 - 481 Smart models |                        |            |  |  |  |
|-------------------------|--------------------------------------|------------------------|------------|--|--|--|
|                         | Molecular filter                     | HEPA filter H14 / ULPA | Pre-filter |  |  |  |
| Column<br>Configuration |                                      |                        |            |  |  |  |
| 1C                      | x1                                   |                        | x1         |  |  |  |
| 2C                      | x2                                   |                        | x1         |  |  |  |
| 1 P                     |                                      | x1                     | xl         |  |  |  |
| 2 P                     |                                      | x2                     | xl         |  |  |  |
| 1P 1C                   | x1                                   | x1                     | xl         |  |  |  |
| 1P 2C                   | x2                                   | x1                     | xl         |  |  |  |
| 1C 1P                   | x1                                   | x1                     | xl         |  |  |  |
| 2C 1P                   | x2                                   | x1                     | xl         |  |  |  |
| 1P 1C 1P                | x1                                   | x2                     | x1         |  |  |  |

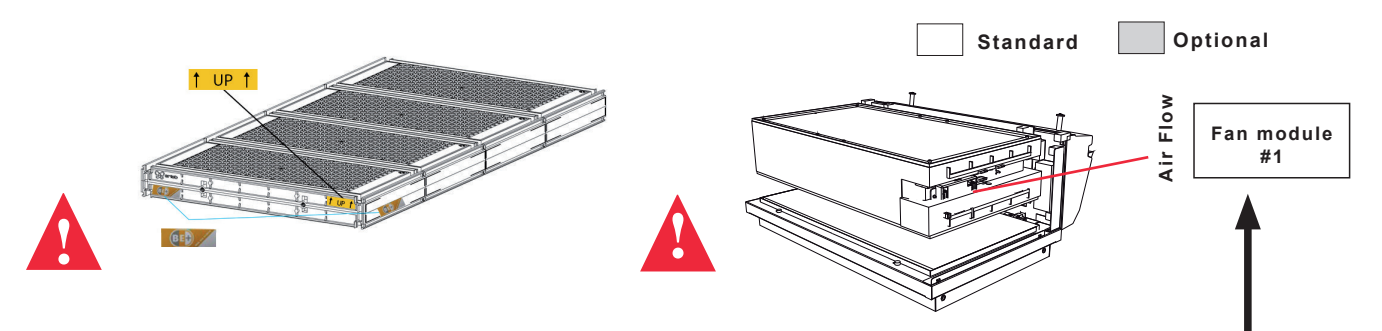

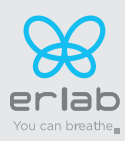

#### The table below summarises the different types of carbon filters that Erlab® offers along with their fields of application.

| Type AS   | For organic vapors                            |
|-----------|-----------------------------------------------|
| Type BE + | Multi-application for acid and organic vapors |
| Туре К    | For ammonia vapors                            |
| Туре F    | For formaldehyde vapors                       |

### **Replacing the HEPA H14 / ULPA filters**

#### **Pre-requisites**

- The operative responsible for replacing the filter is kept up-to-date with the exhaustive list of products handled in the fume hood by the user so that the correct EPI can be used
- The laboratory is empty when the operation is carried out
- The laboratory is ventilated by mechanical or natural means while the operation is carried out

#### Minimum protective equipment

- One-piece overall + overshoes + bouffant cap
- Laboratory gloves (latex or nitrile)
- Protective glasses
- Breathing mask with particle filter (P3)

#### Notice: additional equipment could be required.

# This procedure is applicable to HEPA/ULPA filters located at the bottom of the filtration columns and designed to trap powders handled inside the device enclosure.

#### Strict chronological order to follow:

- 1- Switch on the device fan
- 2- Carefully spray the bottom surface of the HEPA/ULPA filter (paint with NON FLAMMABLE propellent), to be done inside the enclosure
- 3- Allow at least 5 minutes with the fan running for the spray to dry
- 4- Shut down and unplug the device and disconnect the fan module power supply cable and the sampling tubes from the sampling area (if installed)
- 5- Carefully remove the molecular filter(s) (if present) and the fan module
- 6- Carefully unwrap the new HEPA/ULPA filter Keep the plastic film and cardboard box so that you can use it later to pack up the used filter Lay out the film on a flat surface in the immediate vicinity of the operation so that it is at the ready
- 7- Carefully remove the used HEPA/ULPA filter and immediately place it contaminated-side down onto the plastic film
- 8- Clean the filter housing and the enclosure (using water + surfactant)
- 9- Package up the used filter + contaminated equipment Seal the plastic film tightly
- 10- Place the sealed package in the box the new carbon filter came in, then seal it using adhesive tape, clearly write «used filter» on the packaging.

# Have the filter disposed of via a suitable disposal process in accordance with the applicable regulations. To find out more, please contact your usual advisor.

- 11- Fit the new HEPA/ULPA filter, main molecular filter (if present) and the fan module, followed by the backup molecular filter (if present). Make sure that all the column components
- 12- Reconnect the device's various cables and hoses, switc h the device back on and check the air speed using the anemometer calibration procedure via the administrator interface

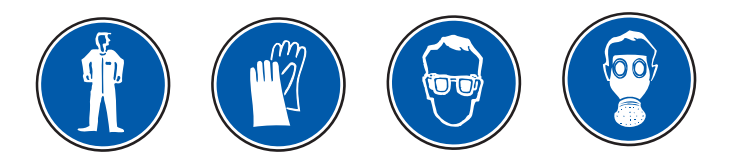

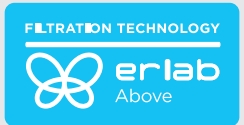

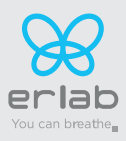

#### Procedure (equipment fitted with a filtration column)

For these operations, we strongly recommended that the user or maintenance technician wear the necessary safety equipment, including: safety glasses, lab coat and gloves

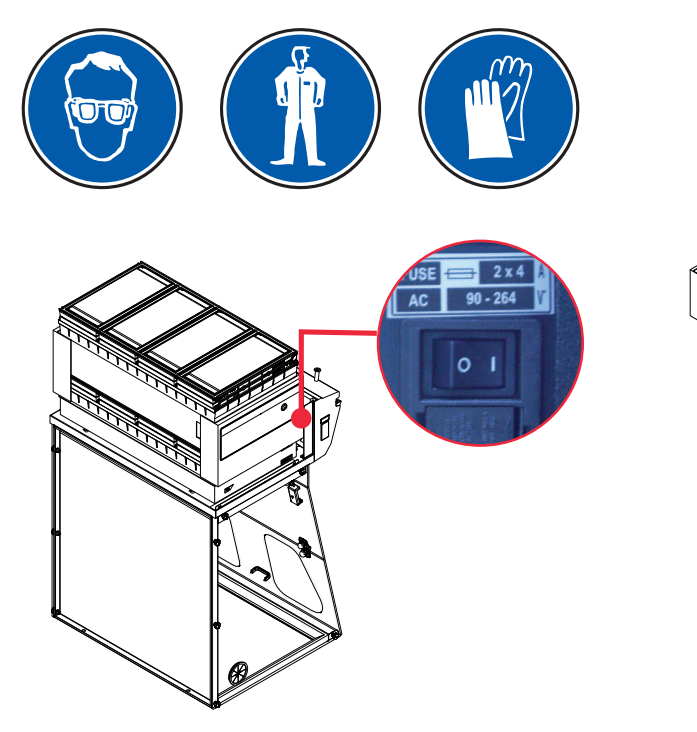

Switch off the fume hood

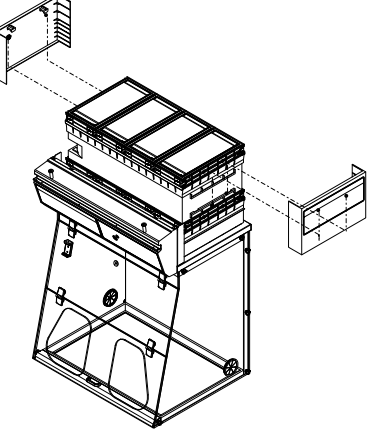

Example: 321 Smart

Remove the protective shields on either side of the hood

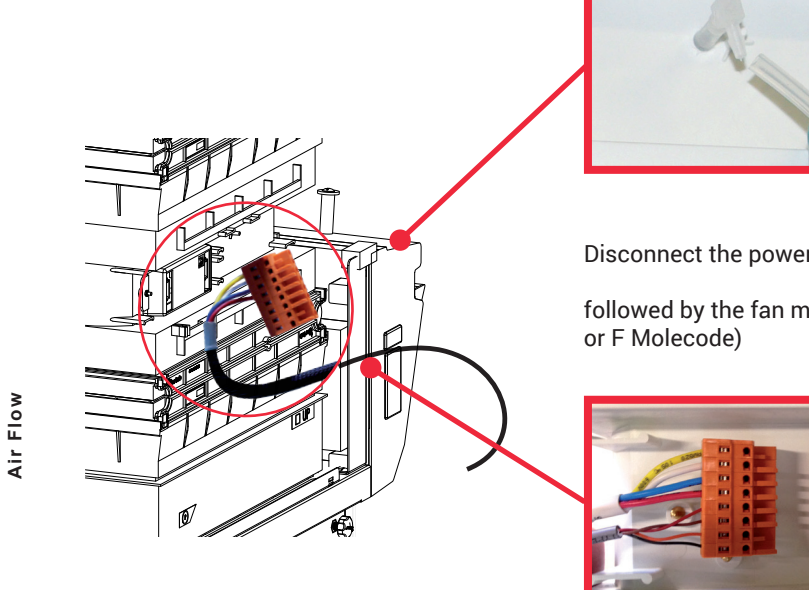

Disconnect the power supply to the fan hood

followed by the fan module hose (if the device is fitted with a type A or F Molecode)

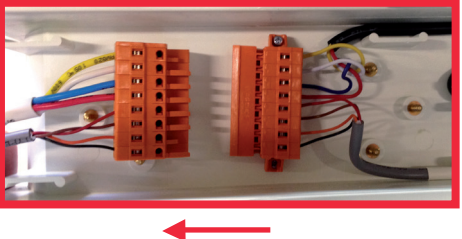

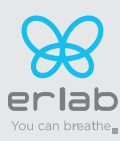

#### Models Captair 321 - 391 - 481 Smart

Remove all the elements that make up the filter column from the fume hood.

After carefully unpacking the filters from their packaging, you can proceed with the assembly of the column according to the configurations below.

Apply the ventilation instructions for the type of filter column (see ventilation instructions)

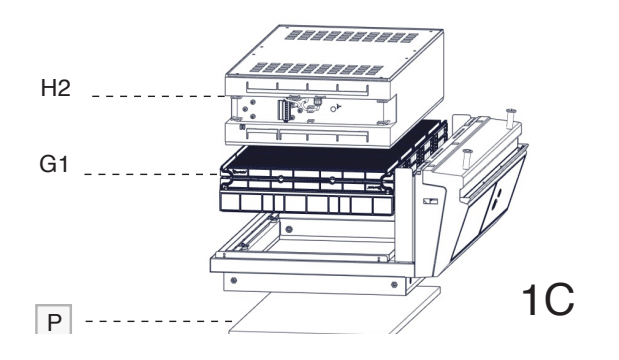

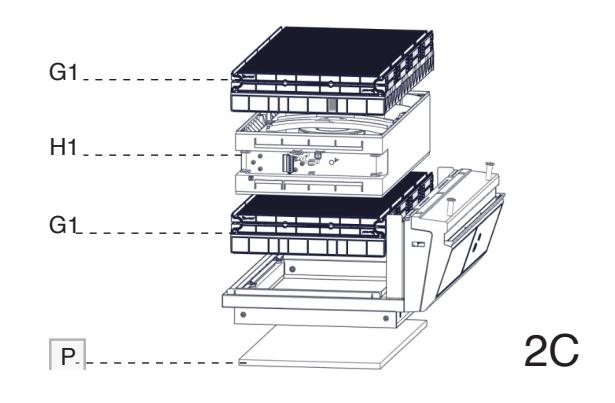

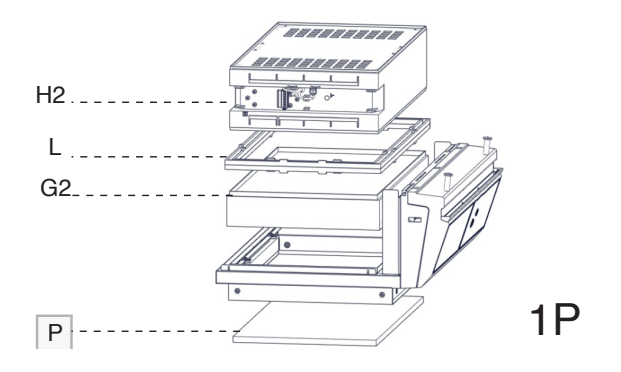

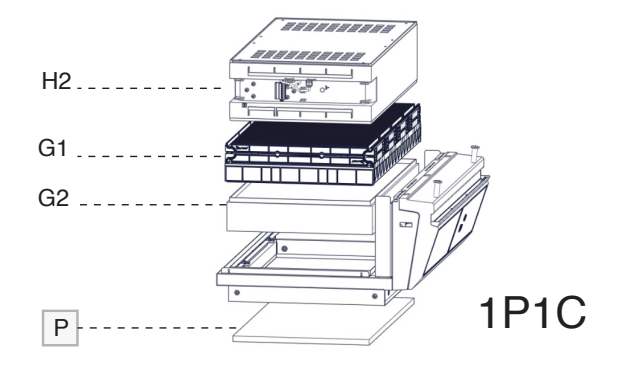

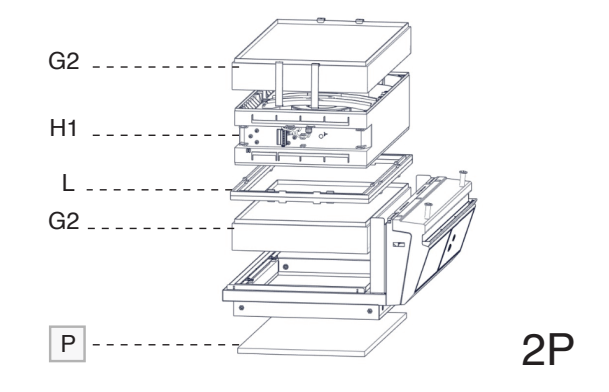

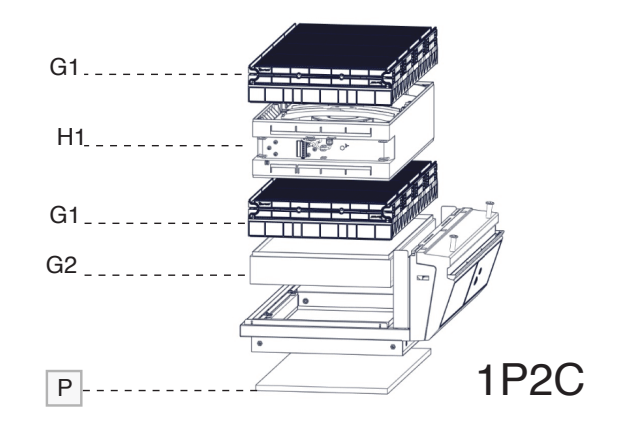

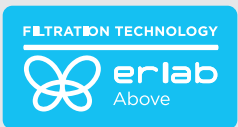

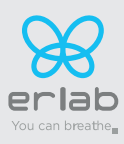

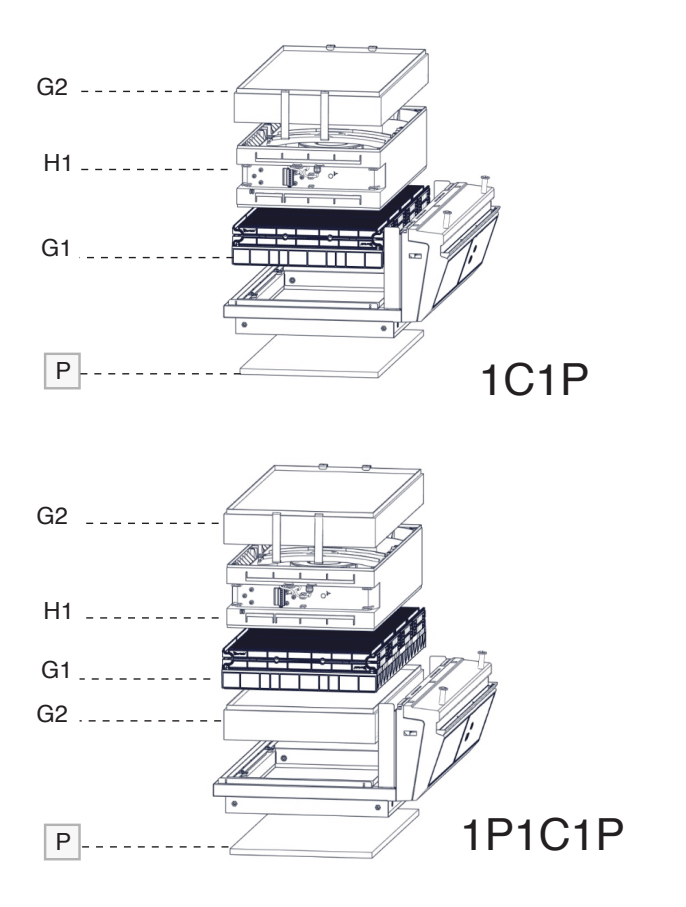

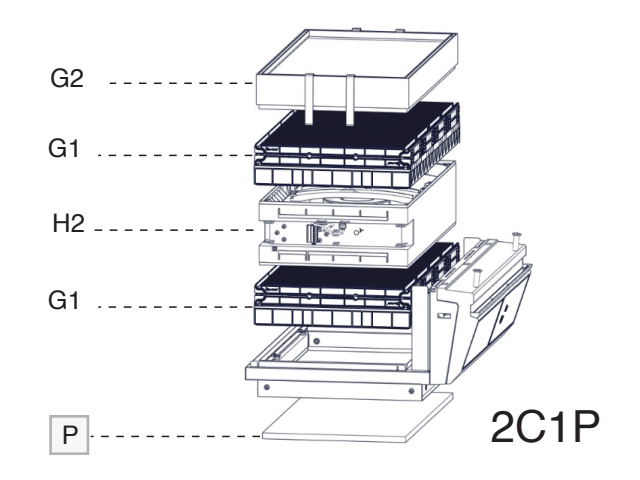

When reassembling the filtration column, be sure that the fan module is positioned correctly to access your connection points.

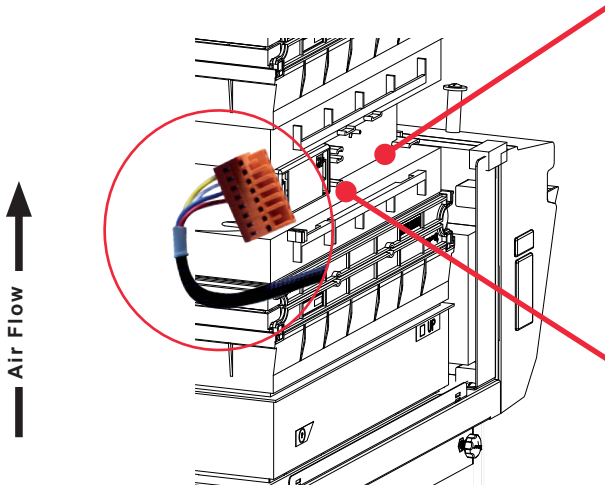

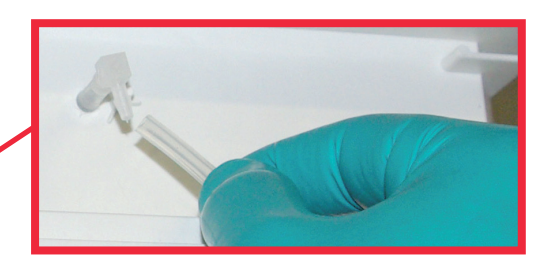

**Reconnect the power supply to the fan hood and the hose to the sampling port.** (If the device is fitted with a type A or F Molecode)

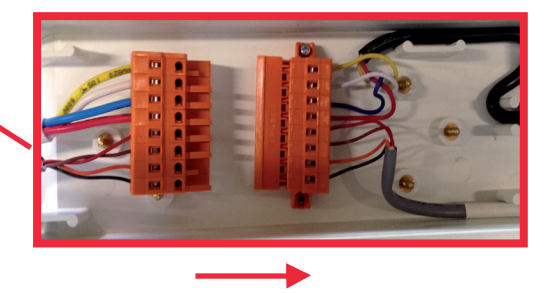

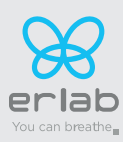

#### The «Revolving» System Molecular filter replacement ( The "revolving system" may be used with following Flex™ technology types 2C / 1P2C / 2C1P)

This simple concept involves placing one chamber equipped with a molecular detection system between two filters having the same capacity. When the main filter is saturated, the molecules are directed to an identical back-up filter that is placed just above the detection chamber.

This system prevents all molecules from being released into the environment as they are automatically absorbed by the secondary filter. The back-up filter replaces the main filter when the latter has reached its maximum filtration failure point. A new filter is then installed in place of the secondary filter. This cycle can be repeated indefinitely.

Compared to traditional filtration systems, the "revolving filter" concept increases the retention capacity of the filter by 25% and decreases replacement costs by 25%.

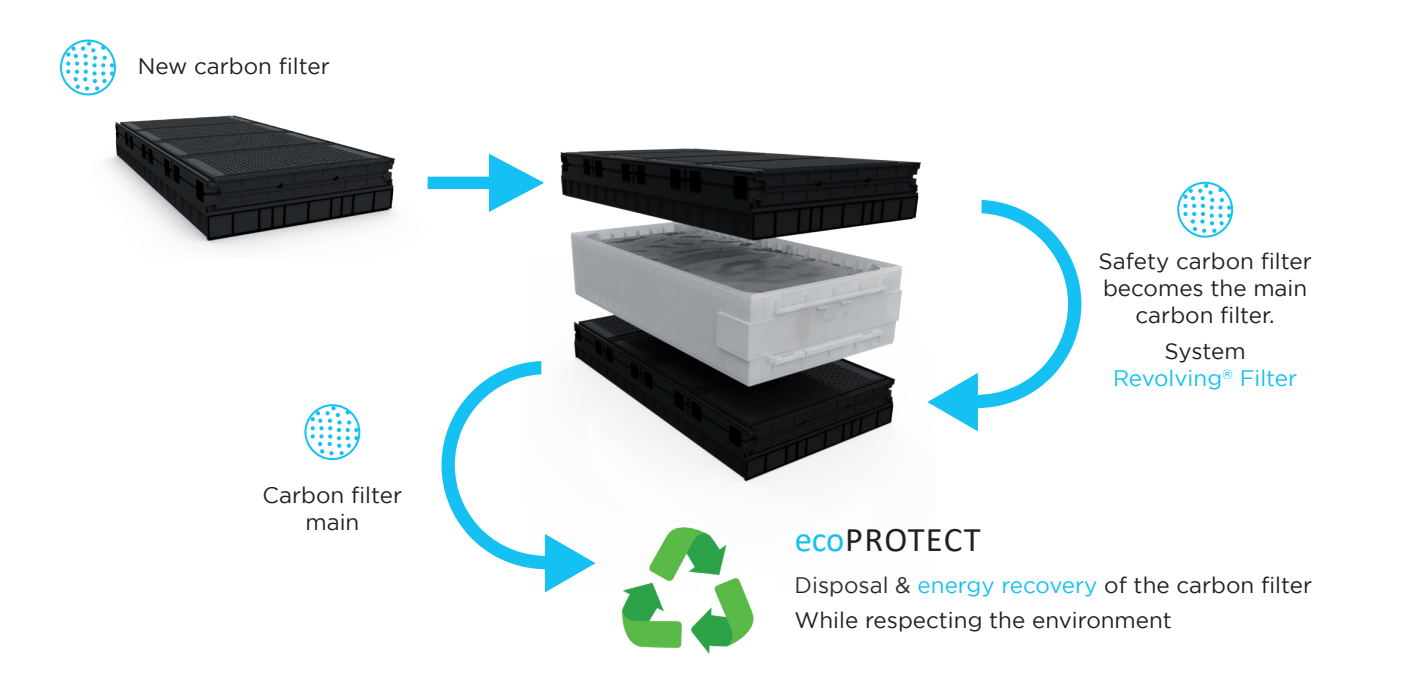

Your used filter is a special industrial waste. It must, as required by law, be collected and disposed of by a suitable channel, which must guarantee the traceability of the disposal process: from collection to destruction of the used filter.

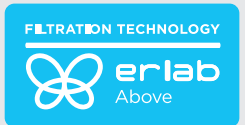

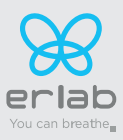

# **Recommendations for the use of filters**

**ERLAB** offers 3-point validation of your handling operations based on a scientific analysis carried out by its laboratory specialists via the global Erlab Safety Program (E.S.P) which includes the **eValiQuest** questionnaire:

- Feasibility of handling operations under a recirculating fume hood
- Type(s) of filter(s) to use and filtration column configuration
- Predicted service life of the activated carbon molecular filters

How does the E.S.P service work?

- The customer completes the eValiQuest questionnaire and sends it by email to Erlab
- The Erlab laboratory specialists analyze the questionnaire and issue a Valipass certificate

The Valipass certificate is affixed to the new devices at the factory. If the chemical processes in the hood change, a new eValiQuest is completed and is sent by email after revalidation.

The certificate contains the following: a list of the products handled in the fume hood, the type of filter required for these chemicals,

the serial number, the life of the filter, the traceability information used to track the use of the device and the methods of detecting filter failure of the molecular filter.

# The activated carbon molecular filter(s) must be replaced when the period in months specified on the Valipass certificate expires

To ensure their safety, we invite users who have not had their application validated via the **eValiQuest** questionnaire or whose device is not covered by a Valipass usage certificate, to contact ERLAB or their usual distributor to arrange a new usage validation for the device in question.

#### Failing that and/or in the absence of information regarding device usage:

ERLAB is unable to provide any guidance as to the predicted service life of the filter(s).

#### In such cases, we strongly recommend:

- Replacement of molecular filters at least every 12 months and implementation of a regular filter fault monitoring protocol.
- (Please contact us for personal advice on this matter)
- That the HEPA or ULPA particulate filters are replaced at least every 36 months

# Admissible weighs on working surfaces

|                   | Tempered glass<br>work top | Stainless steel<br>work top | Trespa® Top Lab <sup>PLUS</sup><br>work top |
|-------------------|----------------------------|-----------------------------|---------------------------------------------|
|                   | 50 kg/m²                   | 110 kg/m²                   | 110 kg/m²                                   |
| Captair Smart 321 | 15 kg                      | 35 kg                       | 35 kg                                       |
| Captair Smart 391 | 20 kg                      | 45 kg                       | 50 kg                                       |
| Captair Smart 481 | 25 kg                      | 65 kg                       | 65 kg                                       |

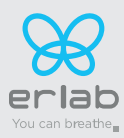

# **Cleaning and maintenance**

#### Mechanical item checks

#### Hinges:

Hinges must be properly attached and must allow any items on the front side of the hood to be instantly and easily lifted upward.

#### **Acrylic Parts:**

These parts must be clean; white streaks or spatters indicate rather heavy use of acid (hydrochloric acid) or products handled at a high temperature. Ensuring the transparency of the walls is a part of regular maintenance for the enclosure.

#### Cleaning the enclosure

#### The enclosure must be cleaned on a regular basis.

This may be accomplished in several ways:

- With soapy water followed by rinsing with clear water and drying with a soft, non-abrasive absorbent paper towel.

- Or with a commercial pH neutral neutralizing product followed by drying with a soft, non-abrasive, absorbent paper towel.

#### **Coated Metal Parts:**

- These must be inspected and free from any traces of corrosion.
- Check that there is no stagnant water in the spill tray.
- Clean the spill tray if necessary.

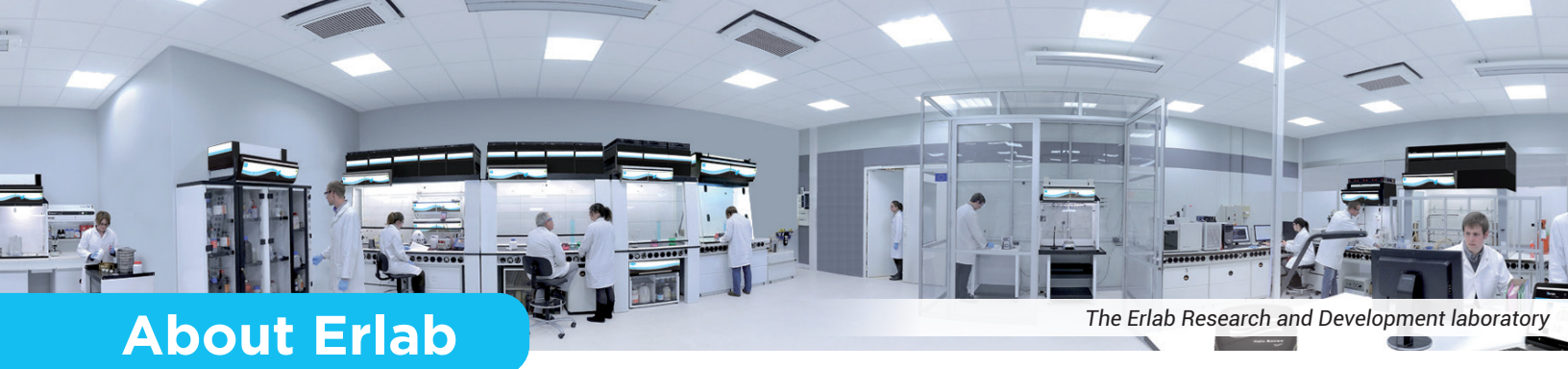

Since 1968, **Erlab** has been a specialist, inventor and world leader in **ductless, zero-emission filtering fume hoods for laboratories** to provide total safety in chemical handling.

# 1 Erlab filtration

We provide technologies to protect laboratory staff from inhaling chemicals. This is made possible thanks to our **Research and Development** (**R&D**) department, which has continuously improved our filtration technology for more than 50 years. That's why, in 2009, we invented the **ERLAB ABOVE** label for tried and tested filtration technology.

### 2 The AFNOR NF X 15-211: 2009 standard

Erlab's filtration technology conforms to the **NF X 15-211: 2009 standard,** the industry's most demanding standard for molecular filtration, developed by a committee of independent scientists and specialized manufacturers.

#### This text imposes performance criteria linked to:

- Filtration efficiency
- Containment efficiency
- Air face velocity
- Documentation: chemical listing

### 3 The ESP programme

A set of three services included with the purchase of each device designed to ensure your safety.

Risk analysis - Determination of protection needs - Determination of ergonomic needs.

🛞 eVa**lii**Quest

Certified installation – Total safety for handling.

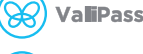

ValiGuard

Ongoing monitoring – Preventative and maintenance inspections – Device reconfiguration based on protection needs – Development of handling.

# 4 Flex technology

The combination of molecular and particulate filtration technologies allows a single device to meet laboratories' protection needs. This innovation from Erlab's R&D department offers unprecedented **flexibility, versatility and value.** A single device can be reconfigured over time and easily reassigned to other applications.

# 5 Smart technology

Smart technology is a **simple and innovative** means of communication that improves safety. This technology uses a light and sound signal to indicate the user's level of protection. The advantages of the technology are:

1/ Light pulsation: Real-time communication via LED light pulses intuitively alerts the user to the device's operating status.

2/ Simplicity: One-touch activation.

3/ Detection system: The exclusive detection system continuously monitors filtration performance.

4/ Built-in monitoring: This service provides direct access to the status, settings and history of your device.

| France                                 | United States                               | China                                          | Spain                                  |
|----------------------------------------|---------------------------------------------|------------------------------------------------|----------------------------------------|
| +33 (0) 2 32 09 55 80 ventes@erlab.net | +1 800-964-4434 info@erlab.com              | +86 (0) 512 5781 4085 sales.china@erlab.com.cn | +34 936 732 474 export.south@erlab.net |
| Germany                                | United Kingdom                              | Italy                                          |                                        |
| 0800 330 47 31 export.north@erlab.net  | +44 (0) 1722 341 940 export.north@erlab.net | +39 (0) 2 89 00 771 export.south@erlab.net     |                                        |
| o o usa erla                           | ab.com iag.erlab.com Erlab.Office           | 388 Newburyport Turnpike Rowle                 | w/ MA 01060                            |

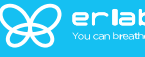

<u>a.erlab.com</u> i<u>aq.erlab.com</u> Erlab Office: 388 Newburyport Turnpike, Rowley, MA 01969 Erlab Manufacturing: 1300 East 94th Street, Kansas City, MO 64131

ecosystem